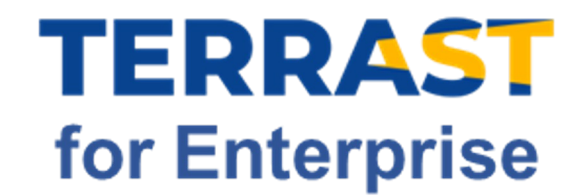

## ESGカルテ作成ツール 「TERRAST for Enterprise(テラスト)」 使い方マニュアル

Ver. 1.0.12 (2024/01/19更新)

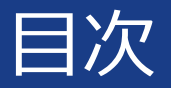

## 1. P3 | はじめに

## 2. P10 | ESGカルテの作り方

### 3. P33 | よくあるご質問 (FAQ)

### 4. P36 | (参考資料)評価手法など

1. はじめに

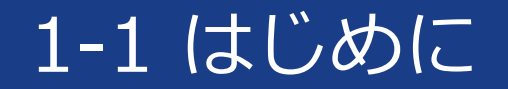

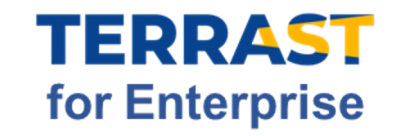

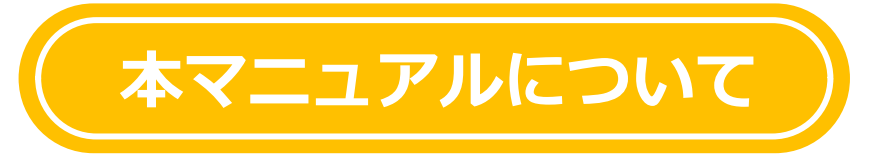

#### このマニュアルは、 「テラスト」を用いたESGカルテ作成方法・活用方法などについてまとめたものです。

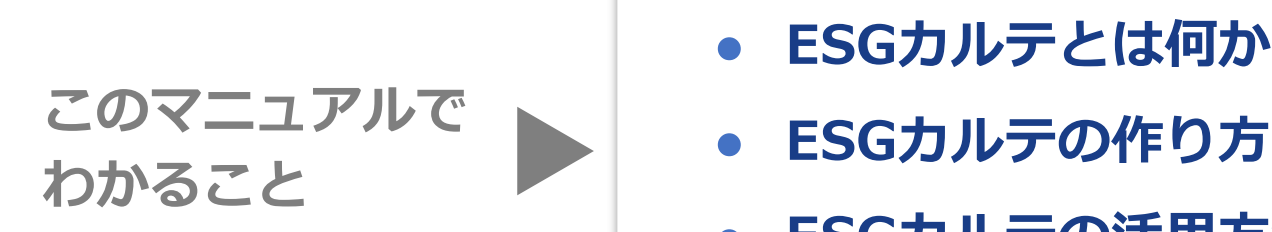

ESGカルテとは何か?なぜ必要か?

ESGカルテの活用方法

※不定期で最新版に更新されます。予めご了承下さい。

ESGカルテの内容やテラストについての お問合せ先はこちら▶

サステナブル・ラボ株式会社

🖂 t4esupport@suslab.net 🛛 🞲 03-6869-3615

ログイン後画面の右上にある「お問い合わせアイコン」からも、お問い合わせいただけます。

1-2 はじめに

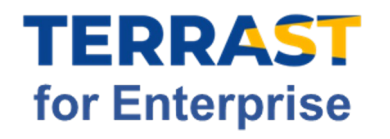

## ESGカルテとは?

### ESGカルテは「財務諸表では見えない、企業の価値を照らす」ためのものです。

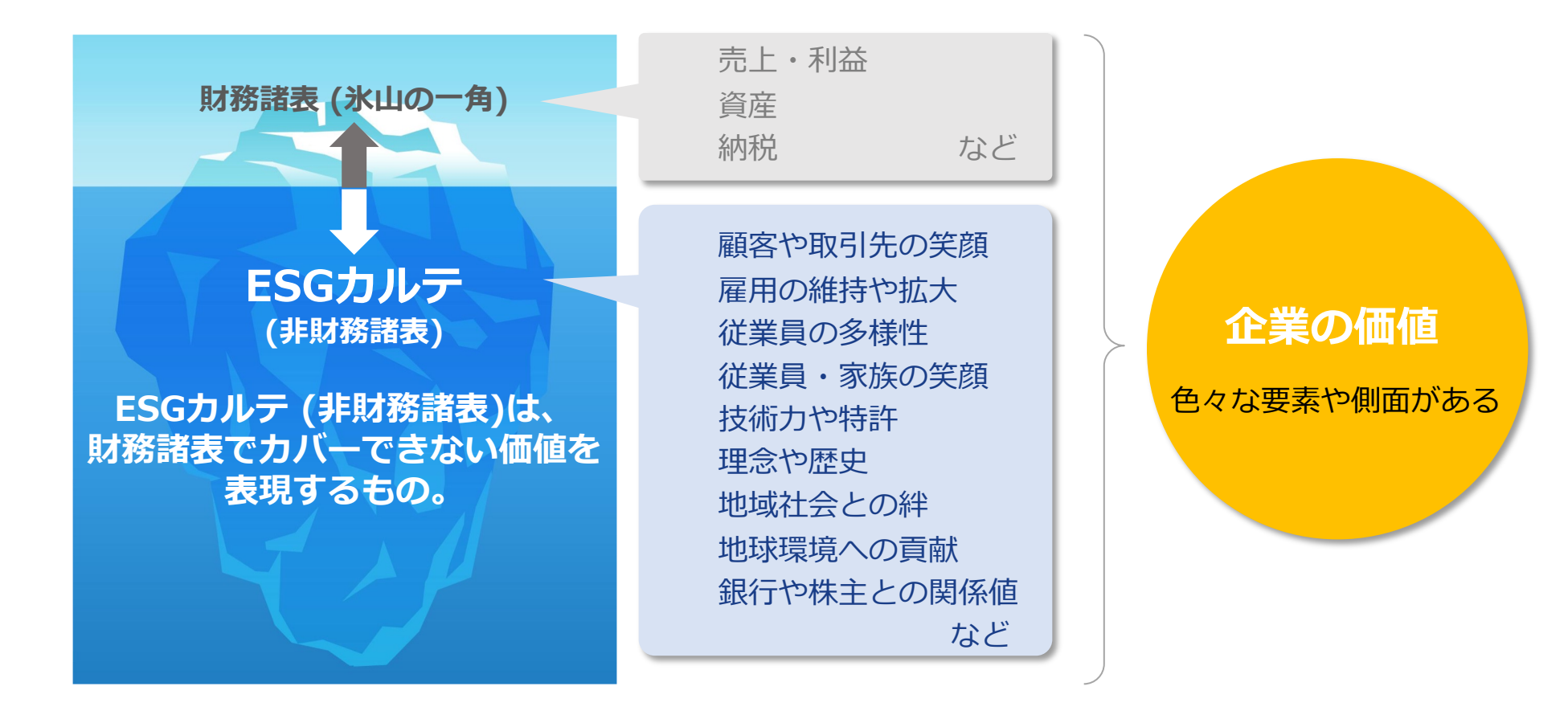

1-3 はじめに

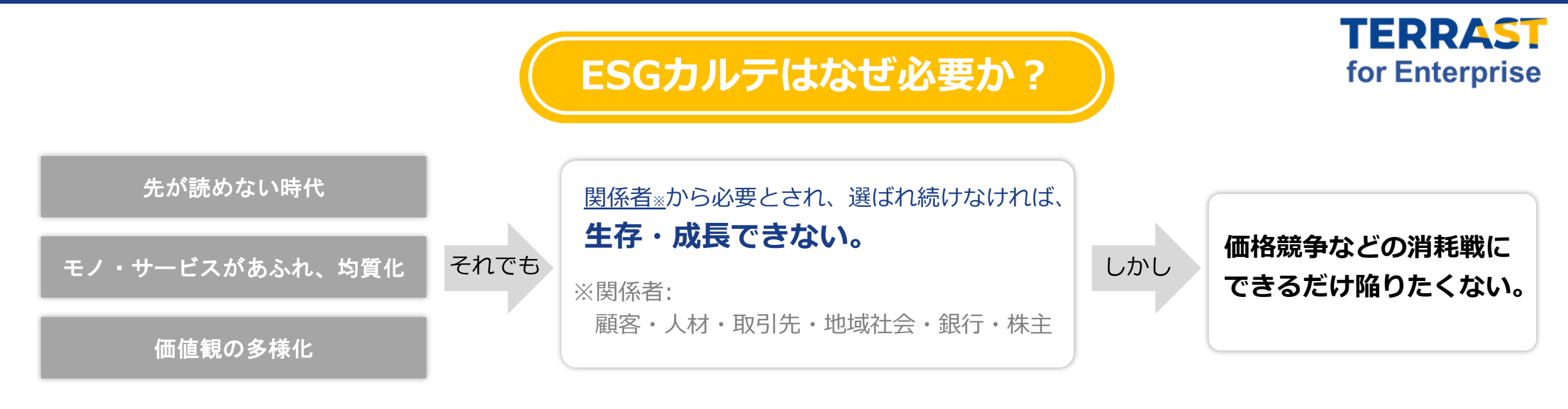

## ESGカルテ 〓

#### ヒト・モノ・カネから選ばれ続けるための羅針盤

世界の大きな潮流であるサステナビリティ/SDGs/ESGの枠組みに沿ってつくられ、 これからの時代の舵取りに役立ちます。

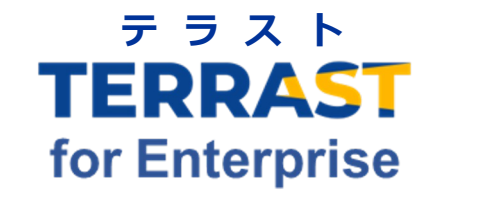

**ESGカルテ作成ツール** テラストは「照らす人(てらすひと)」を省略した名称で、 「**見えづらい価値を照らし、良い企業に光を当てる」**の意を込めています。

### ESG/SDGs的な「選ばれ続ける企業」とは?

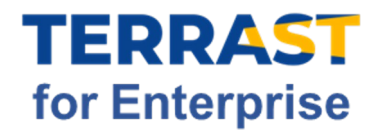

これからの時代に、価格競争などの消耗戦に巻き込まれずに「選ばれ続ける企業」とは、どんなものなのでしょうか?

| 顧客・取引先から選ばれ続ける  | <ul> <li>従業員やその家族を大切にしている企業</li> <li>▶より良い仕事へのモチベーションが高く、顧客満足度が高くなると言われています。</li> <li>様々な属性やバックグラウンドの従業員を抱える多様性のある企業</li> <li>▶ 斬新なアイデアや価値が生まれやすく、競争力に繋がると言われています。</li> <li>研究開発に積極投資したり、特許を多く保有している企業</li> <li>▶ 新規性の高い製品が開発されやすく、競争力に繋がると言われています。</li> </ul> |
|-----------------|----------------------------------------------------------------------------------------------------|
| 従業員・人材から選ばれ続ける  | <ul> <li>理念を大切にしている企業</li> <li>▶ 経営者と従業員の価値観のズレが起きづらく、生産性が高まる、離職率が低減すると言われています。</li> <li>地球環境に配慮した製品開発や販売を行う企業</li> <li>▶ 顧客がファン化しやすく、従業員の愛社精神が高まると言われています。</li> </ul>                                                                                         |
| 社会・メディアから選ばれ続ける | <ul> <li>地域ボランティアなどで、積極的に地域社会に貢献している企業</li> <li>▶ 顧客や取引先との関係が切れにくくなり、従業員の地域愛が高まると言われています。</li> <li>開かれた取締役会を開催している企業</li> <li>▶ 新しい視点や価値観が常に取り入れられ、社会の変化に対する感度が高まると言われています。</li> </ul>                                                                         |

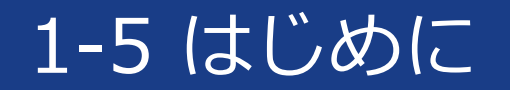

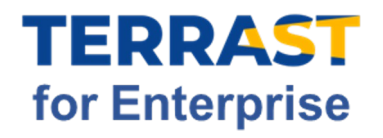

### ESGカルテの使い方

ESGカルテによって現状(とその改善策)を把握することで、「より選ばれる企業」に近づくことができます。

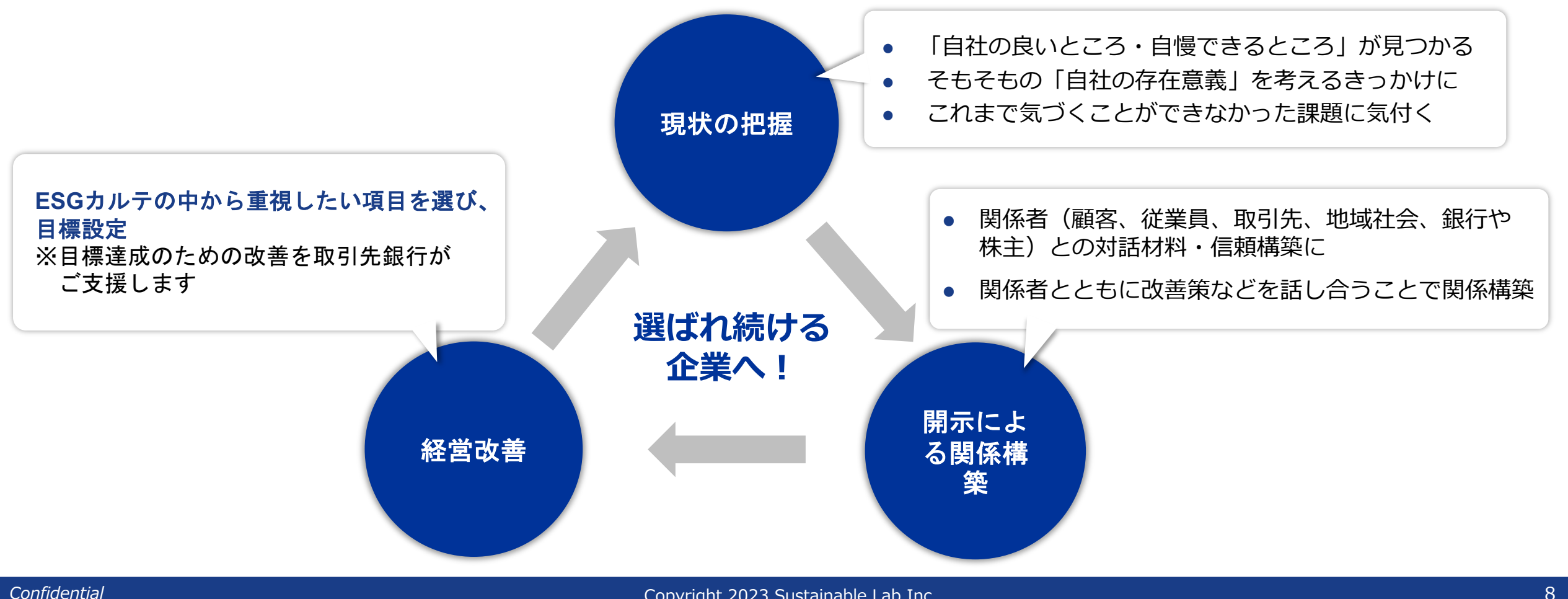

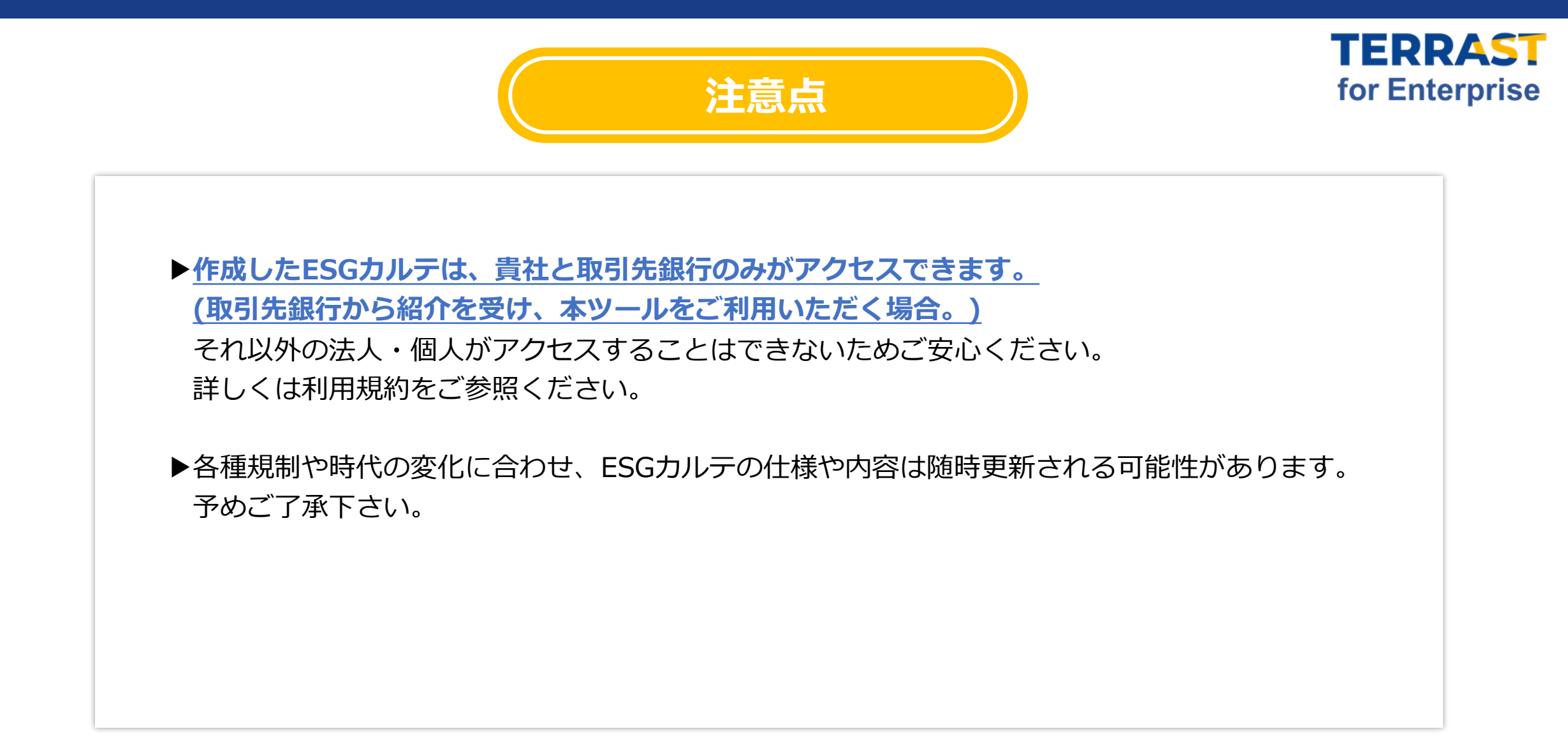

2. ESGカルテの作り方

### 2-1 ESGカルテ作成の全体像

アカウント開設から、診断結果までの流れは以下の通りです。

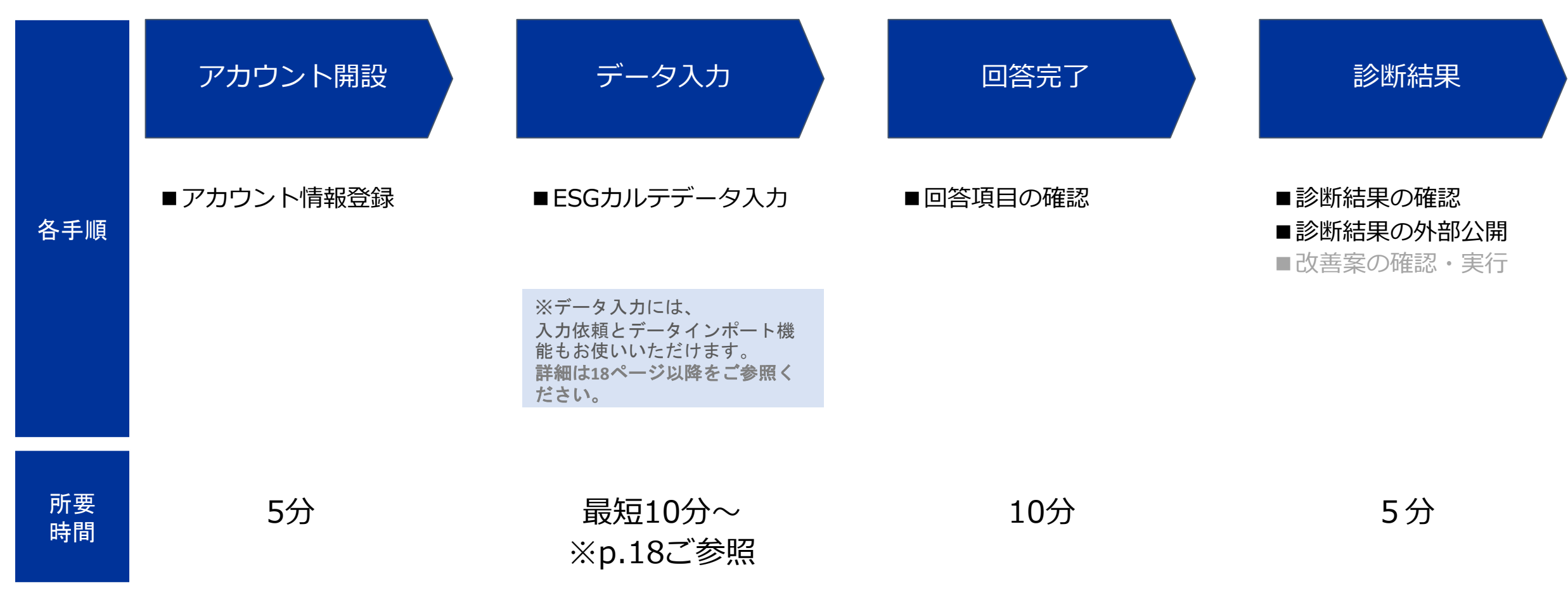

### 2-2 ESGカルテ作成の全体像

### お持ちのデータを入力していただくことより、 「ESG/SDGsスコア」が見える化される「ESGカルテ」が自動生成されます。

### アカウント開設

| AST +xxic                   | 0 |
|-----------------------------|---|
|                             |   |
|                             |   |
|                             |   |
| 会社情報                        |   |
| kes-                        |   |
| 200230170000                |   |
| NAMES .                     |   |
| GACTAGLI RABITE     RESEALS |   |
| - COX -                     |   |
| @##A86.7(@@w                |   |
| 0K01787+08L                 |   |
|                             |   |
| udan                        |   |
|                             |   |
| (per Bark                   |   |
|                             |   |
| INGCCS開催(+ 5週月) *           |   |
| ##LTC020 Y                  |   |
| 18/828*                     |   |
| BRLTCKSD V                  |   |

|                        | TERRASTA .               | NE-NET             |                   |                         |            |       |       |
|------------------------|--------------------------|--------------------|-------------------|-------------------------|------------|-------|-------|
|                        | ESGU X 2104 (200) ESGU   | スク診療(任意項目) TERRAST |                   |                         |            |       |       |
| 0<br>923.788           |                          |                    | 参照したいデータがある<br>デー | 目合は、インボートF<br>タモインボートする | 産運営してください  |       |       |
| 7:242<br>+<br>ature->  | 0 <u>3=178t2#</u>        |                    | 8 (1000) 3        | 入力補助を利用して、              | 5¥6        |       |       |
| •<br>575               | 入力率 3/51<br>No. E56/xHII | 6%<br>9±029±4/0±58 | URL               | スコアへの影響度                | 024        | 3.0.0 | x7-9X |
|                        | 1 . 28                   | . 25               |                   |                         | BRUCCEBN   |       |       |
| 0<br>47-1637<br>778-18 | 2 🗆 166                  |                    | □ R2#             | Q                       | 208 8578   | 8     |       |
|                        | 3                        |                    | TINNA 000         | e                       | 300 877    | 26    |       |
|                        |                          |                    |                   |                         |            |       |       |
|                        | 4                        |                    | KIR8              | • ••                    | 22000 8880 |       |       |

| E   | ESGリスク診断(a | 必須)<br>ESGリスク診断 | (任意項目) TERRAST               |              |                   |     |       | 2022年度を、   |
|-----|------------|-----------------|------------------------------|--------------|-------------------|-----|-------|------------|
| 0 : | マニュアルを入手   |                 |                              |              |                   |     |       |            |
| 入力  | 率 0/95     |                 | 0%                           |              |                   |     |       |            |
| No. | ESG/大分類    | マテリアリティ/中分類     | 指標名                          | スコアへの<br>影響度 | 回答欄               | 入力元 | ステータス | 金融充储税 依赖利用 |
| 1   | □ E (環境)   | □ 気候変動・エネルギー    | 23-7'3GHG(CO2)総排出量           | •            | 10000 6-002       |     |       |            |
| 2   |            |                 | □ 23-7 3GHG(CO2)総排出量/売<br>上高 | •            | 10000 t-C02/875PH |     |       |            |
| 3   |            |                 | □ エネルギー消費量合計 0               | •            | 10000 KWh 🚿       |     |       |            |
| 4   |            | □ 環境管理          | □ グリーン購入比率 <sup>0</sup>      |              | 10000 %           |     |       |            |
| 5   |            |                 | □ 環境保全コスト・投資額                | •            | 10000 %           |     |       |            |
| 6   |            |                 | □ 環境保全コスト・費用額                | •            | 10000 859         |     |       |            |
| 7   |            |                 | □ 持続可能投資 ◎                   |              | 10000 87519       |     |       |            |

#### カルテ自動生成

| サマリの                                                                            |                                                               |                                   |                                                 |  |
|---------------------------------------------------------------------------------|---------------------------------------------------------------|-----------------------------------|-------------------------------------------------|--|
| <ul> <li>8合評価は 49.2 ポイントと</li> <li>※比較企業の対象業界は</li> <li>SDGsインパクトスコア</li> </ul> | 5、重界平均(56.9 ポイント)を<br>「エネルギー≻エネルギー設備・5<br>は50.0ポイント(業界平均53.7ポ | 7.7 ポイント下回る。<br>ナービス」業界。<br>パイント) |                                                 |  |
| ESGリスクスコア                                                                       |                                                               |                                   | SDGsインパクトスコア                                    |  |
| 総合評価<br>49.2 <sub>ポイント</sub><br>東府平均 (56.9ポイント)                                 | <sup>単形平向</sup><br>56.9 <sub>ダイント</sub><br>を7.7 ダイント下回る。      |                                   | 50.0 (#12)- 第月年初<br>53.7 (#12)-<br>第月年初 (53.7 ( |  |
| E爆烧                                                                             | 50.0 <sub>#&lt;&gt;&gt;</sub>                                 | 東府平均<br>55.2 <sub>ポイント</sub>      |                                                 |  |
| 5社会                                                                             | 50.0#r>>>                                                     | 国府平均<br>58.3 <i>ポイント</i>          |                                                 |  |
| 6ガバナンス                                                                          | 50.0 <sub>#&lt;&gt;&gt;</sub>                                 | 温用平均<br>60.9 <i>ポイント</i>          |                                                 |  |
|                                                                                 |                                                               |                                   |                                                 |  |
| Gリスクスコア                                                                         |                                                               |                                   |                                                 |  |

### 2-3 アカウント開設

| アカウントを設定                                 |            | <u>_</u> |
|------------------------------------------|------------|----------|
| 会社情報                                     |            |          |
| 会社名 *                                    |            |          |
| 企業名を入力してください                             |            |          |
| 本社郵便番号 *                                 |            |          |
| <b>〒</b> (ハイフンなし) 半角数字7桁 <b>郭値番号から入力</b> |            |          |
| 本社住所*                                    |            |          |
| 住所を入力してください                              |            |          |
| 会社ウェブサイトURL                              |            |          |
| URLを入力してください                             |            |          |
| JobTalk                                  |            |          |
| URLを入力してください                             |            |          |
| OpenWork                                 |            |          |
| URLを入力してください                             |            |          |
| 業種(GICS業種から選択) *                         |            |          |
| 選択してください                                 |            |          |
| 選択してください                                 |            |          |
|                                          | <u>閉じる</u> | アカウントを設定 |

1. 必須項目を入力

- 2. メールアドレス・パスワードを設定
- 3. 利用規約・プライバシーポリシーに同意
- 4. 「アカウント設定」ボタン
- 5. 運営会社(当社)による承認後、ご利用開始

※運営会社(当社)による承認は1-2営業日が目安です。 ※アカウント開設後に内容を修正したい場合は、 次のページをご参照ください。

データ

入力

回答完了

診断結果

アカウン

ト開設

### 2-4 アカウント情報の修正

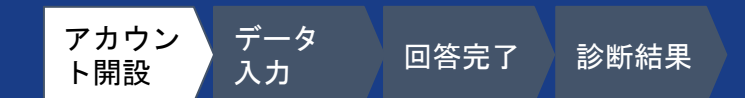

<u>閉じる</u>

■ 左側メニューの「アカウント設定」をクリック → 右下の「修正」をクリック
 ■ 各項目を修正後、右下の「アカウント設定」をクリック

|          | ● βパージョンについて         | (i) ۵۶۳۶ | アカウントを設定           |
|----------|----------------------|----------|--------------------|
| 業種       | エネルギー > エネルギー設備・サービス |          | 会社情報               |
| 上場 / 非上場 | 非上場                  |          | 会社名。               |
| 年商規模     | 500~1,000億円          |          | サステナフル・ラボ          |
| 従業員数     | 5,000~10,000人        |          | 本社郵便番号・            |
| 証券コード    |                      |          |                    |
|          |                      |          |                    |
| 担当者情報    |                      |          | 東京都千代田区神田須田町       |
| 部署名      | 程営企画部                |          | 会社ウェブサイトURL        |
| 入力担当者名   | 田中太郎                 |          | https://suslab.net |
| メールアドレス  | * * * *@suslah.net   |          | JobTalk            |
|          |                      |          | URLを入力してください       |
| TEL      | 0804111111           |          | OpenWork           |
| パスワード    |                      |          | URLを入力してください       |
|          | 修正                   |          |                    |

### 2-5 データ入力(全体像)①

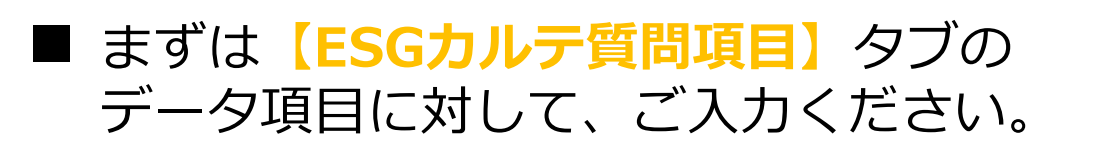

■ ESGカルテ質問項目 : 全51項目 <u>内訳</u>

数値をご入力いただく項目の数:34 (女性従業員数、電力使用量など)

選択肢から選んでいただく項目の数:12 (業種、環境/社会インパクト項目※右図参照)

実施の有/無を選択いただく項目の数:5 (中期経営計画の策定の有無など)

TERRAST . stanst 2 データ入力 日標管理 1名の担当者が全て記入する場合:回答欄に直接ご入力下さい。入力値は自動保存されます。 複数名の担当者で記入する場合:「一覧入力」を選択し、項目の前のチェックボックスにチェックをつけることで、入力依頼をすることができます。 £ ※全ての質問項目を入力する必要はありません。より精緻なスコアのためには、なるべく多くの質問項目に回答することが必要です。 会計データ . 設定 ESGカルテ質問項目 より高度な分析 TERRAST 2020年度を入力中 最終保存: 2023-08 Q 使いかた 一覧入力 本サービス" できること 参照したいデータがある場合は、会計データ等の取込元を選択してください 会計データ等の取込をする 環境性能の高い建物・不動産・都市開発 > 環境性能の高い建物・不動産・都市開発 2020年(会計年度)に取り組んだすべての項目を選択して下さい

アカウン

ト開設

データ

入力

 2020年(会計年度)に取り組んだすべての項目を選択して下さい

 Select...

 省エネZEB/ZEHの建築(高断熱外皮、省エネ空調、蓄電システム、など)

 スマートシティの開発

 物流ioTの構築

 製造業におけるDX化推進

 スマートグリッドの敷設

■ 入力項目が多いほどスコアおよびその精度は 高まりますが、未入力の項目があった場合でもスコアリング&カルテのご確認が可能です。

■ 一度スコアリングをした後でも、新たにデータを追加入力し再スコアリングが可能です。 まずは入力できる項目から入力いただき、一度スコアリングをご体験ください。 診断結果

回答完了

### 2-6 データ入力(全体像)②

- 【より高度な分析】のタブには、 主に上場企業が非財務情報の開示等の規制に 対応する際に必要となるデータ項目が 並んでおります。
- より高度な分析項目 : <mark>全93項目</mark> <u>内訳</u>

数値をご入力いただく項目の数:77 (スコープ3GHG(CO2)総排出量、新卒採用人数など)

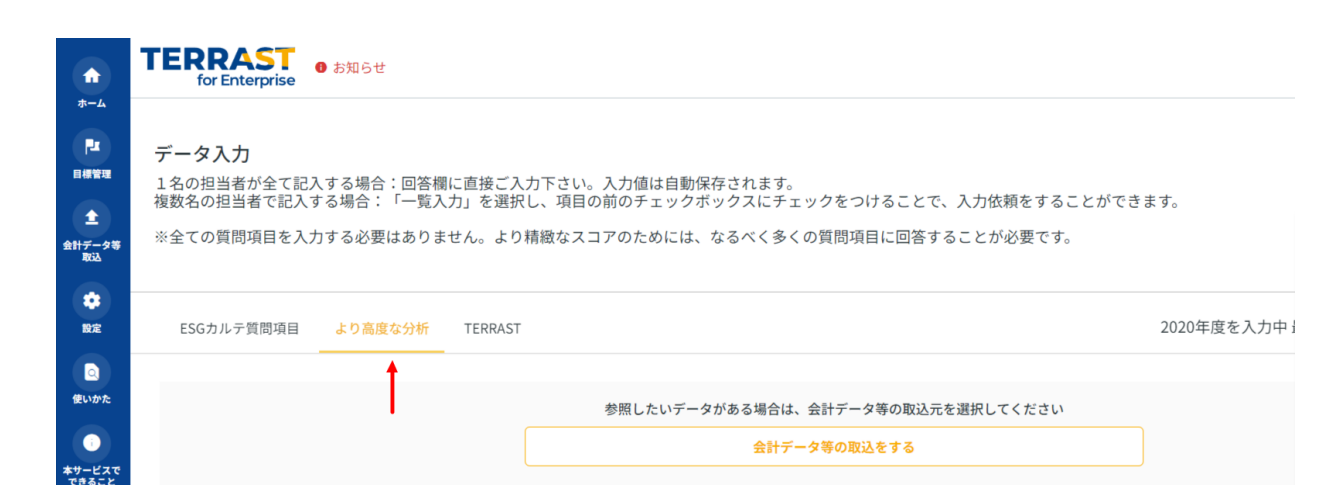

アカウン

ト開設

データ

入力

回答完了

診断結果

実施の有/無を選択いただく項目の数:16 (LGBTD&Iポリシー宣言、5年以内に公正取引委員会など関係官庁からの排除勧告の有無など)

#### ■ こちらの93項目への入力は、スコアリングおよびESGカルテには関係しません。

社内の非財務情報を幅広く一元管理するために、定期的にご入力いただくことを想定しております。

### 2-7 入力モードについて

データ アカウン 回答完了 診断結果 ト開設 入力

- 1. 入力モードは全ての質問項目を一覧から入力す「一覧入力」と、項目ごとに抜粋された質問に回答する「項目入力」の2パターンがあります。
- 2. どちらで回答されても自動保存されます。常に切り替え可能です。

|                                                                                                    |                                                                                                    | の ログアウト     の ログアウト     の ログアウト                                                                                                    |                                                                                                  |                                       |
|----------------------------------------------------------------------------------------------------|----------------------------------------------------------------------------------------------------|----------------------------------------------------------------------------------------------------|--------------------------------------------------------------------------------------------------|---------------------------------------|
| <ul> <li> <b>データ入力</b> </li> <li> <b>オークス力</b> </li> <li>             れるの担当者が全て記入する場合: 回答欄に直接ご入力下さい、入力値は自動保存されます。         </li> <li>             私数名の担当者で記入する場合: 「一覧入力」を選択し、項目の間のチェックボックスにチェックをつけることで、入力依頼をすること          </li> <li>             米金での質問項目を入力する必要はありません。より精緻なスコアのためには、なるべく多くの質問項目に回答することが必要です。         </li> </ul>                                                                                                    | ことができます。<br>。                                                                                                    | ☆-ム<br>マニュアルを<br>データ入力                                                                                                    |                                                                                                  |                                       |
| 2017<br>                                                                                                    | 2000年度を入力中最終9                                                                                                    | 存: 2023-06-271428-89<br>-取力● 項目入力<br>-取力● 項目入力<br>-取力● 項目入力<br>-取力● 第日入力<br>-取力● 第日入力<br>-取力● 第日入力<br>-取力● 第日入力<br>-取力● 第日入力<br>-取日人力<br>-取日人<br>-取日人<br>-取日人 | 回答欄に直接ご入力下さい。入力値は自動保存されます。<br>一覧入力」を選択し、項目の前のチェックボックスにチェックをつけ<br>ありません。より精緻なスコアのためには、なるべく多くの質問項目 | ることで、入力依頼をすることができます。<br>に回答することが必要です。 |
| matrix<br>±                                                                                                    | したいデータがある場合は、インボート元を選択してください<br>データをインボート下る                                                                                                    | +                                                                                                    | (任意项目) TERRAST                                                                                   |                                       |
|                                                                                                    | E (環境) を入力補助を利用して入力する                                                                                                    | <del>7 2 2 −</del><br><del>1 2 2 − 1</del><br><b>1 2 2</b><br><b>1 2 2</b><br><b>1 2 2 2</b><br><b>1 2 2 2</b><br><b>1 2 2 2 2</b><br><b>1 2 2 2 2</b><br><b>1 2 2 2 2 2</b><br><b>1 2 2 2 2 2</b><br><b>1 2 2 2 2 2</b><br><b>1 2 2 2 2 2 2</b><br><b>1 2 2 2 2 2 2 2</b><br><b>1 2 2 2 2 2 2 2 2 2 2 2 2 2 2 2 2 2 2 2</b>                                                                                                    |                                                                                                  | □ 未入力のみ表示 □ 入力保留中のみ表示                 |
| No.         ESG/XHB         TYUTUT/U/WHB         BBBS         XX7A0BB           1                                                                                                    | Billion         Attrice         27-92         Attrice         Billion         27-92         Attrice         Billion         27-92         Attrice         Billion         27-92         Attrice         Billion         27-92         Attrice         Billion         27-92         Attrice         Billion         27-92         Attrice         Billion         Billion | 19 × <u>2-1692月11日日</u><br>19日<br>19日<br>19日<br>19日<br>19日<br>19日<br>19日<br>19日                                                                                                    | 基本情報<br>サステナビリティ観点から企業分析をするために、まずは事業規模を把握<br>BS(貸借対照表)を参考に入力して下さい。                               | します。これらの情報は組織のPL(損益計算書)もしくは           |
| -         -         -         -         -         -         -         -         -         -         -         -         -         -         -         -         -         -         -         -         -         -         -         -         -         -         -         -         -         -         -         -         -         -         -         -         -         -         -         -         -         -         -         -         -         -         -         -         -         -         -         -         -         -         -         -         -         -         -         -         -         -         -         -         -         -         -         -         -         -         -         -         -         -         -         -         -         -         -         -         -         -         -         -         -         -         -         -         -         -         -         -         -         -         -         -         -         -         -         -         -         -         -         -         -         -         - |                                                                                                    | してください マ<br>オークス<br>レてください マ<br>林田<br>レてください マ<br>キンカの指摘のかをも表す                                                                                                    | 業種選                                                                                              | □ 入力保留中にする                            |
| I CAR HENN SHARE                                                                                                    | 副務務了して確認無期に進む                                                                                                    | ● その他の取り組み 0%                                                                                                    | 売上高 🏹 🎗 🕰<br>2000年 (会計年度) の売上高。                                                                  | □ 入力保留中にする                            |
|                                                                                                    |                                                                                                    |                                                                                                    |                                                                                                  | 百万円                                   |
|                                                                                                    |                                                                                                    |                                                                                                    | 売上総利益(租利) 🍸 🏹 💁<br>2000年 (会計年度) の売上総利益。                                                          | □ 入力保留中にする                            |

2-8 データ入力 - 項目入力

データ アカウン 回答完了 診断結果 ト開設 入力

#### 項目入力:項目ごとに質問項目がまとめてあり、環境項目では計算ツールを使って数値を入力するこ とができます。

☑ ① □グアウト

| for Entermine                                                   | ź                                                 |                                                                                       |                           |
|-----------------------------------------------------------------|---------------------------------------------------|---------------------------------------------------------------------------------------|---------------------------|
| ESGカルテ質問項目 より高川                                                 | 度な分析 TERRAST                                      |                                                                                       | 2021年度を入力中 最終保存: 2023-09- |
|                                                                 |                                                   | 参照したいデータがある場合は、会計データ等の取込元を選択してください<br>会計データ等の取込をする                                    |                           |
| 基本情報 20%           資         従業員 23%           1         役業員 0% | 基本情報     サステナビリティ観点から企業分析をす     (B5) を参考に入力して下さい。 | □ 未入力のみ表示 □ 入力保留中のみ表示 □ 大力保留中のみ表示 ■ おんり保留中のみ表示 ■ のののののののののののののののののののののののののののののののののののの |                           |
| <ul> <li>投資 20%</li> <li>環境 25%</li> </ul>                      | 企 Ҳ プ 酥業                                          | <ul> <li>入力保留中にする</li> <li>選択してください</li> </ul>                                        |                           |
| その他の取り組み 100% 認定獲得状況 ご                                          | 売上高 🌱 🎗 💁<br>2021年 (会計年度) の売上高。                   | □ 入力保留中にする                                                                            |                           |
|                                                                 |                                                   |                                                                                       |                           |

- 1. 「ESGカルテ質問項目」タブ/項目入力 を選択。(デフォルトで選択されてい ます)
- 2. 各質問項目に回答を入力

#### 【ヒント】

・集計していない値など、入力ができない場合は空欄の まま進めてください。

 ・不確かな箇所に関しては、「入力を保留にする」こと が可能です。(この場合診断結果には含まれません) ・スコアリング後、新たにデータを追加入力し、何度で

も再スコアリング可能です。まずはお気軽に始めていた だき、随時入力内容を充実させてください。

・社内外の第三者に回答依頼をすることも可能です。 (本マニュアルP23~25を参照)

<sup>【</sup>手順】

2-9 データ入力 - 一覧入力

ESGカルテ質問項目\_一覧入力

アカウン ト開設 テカウン テカウン データ 回答完了 診断結果

一覧入力:全質問項目が一覧で並んでいます。入力依頼はこのモードでのみすることが可能です。

#### TERRAST 🔥 a Standard M () ログアウト **f** ホーム 2021年度を入力中 最終保存: 2023-09-22 16:40:04 FSGカルテ質問項目 とり高度な分析 TERRAS Pr B (#10) 一覧入力 😑 項目入力 ± 金計データ等 参照したいデータがある場合は、会計データ等の取込元を選択してください 会計データ等の取込をする • E(環境)を入力補助を利用して入力する ٩ ① 使いかた 入力家 10/51 20% • ★サービスで できること 依赖先情報 依赖削 スコアへの影響 ESG/大分累 マテリアリティ/中分類 指標名 回答欄 入力元 ステータス 入力保留中 企業 (\*>) 🗆 度 グリーン ホワイト 健全な経営 認定 認定 1 🗌 企業 □ 業種 □ 業種 ... 選択してください 認定 15/18 @ 9/23 @ 2 財務 □ 財務 一 売上高 0 00 10000 #799 フィルタ 🗙 フィルタ条件を削減 ... 19 #795 22 □ 赤上総利益 (組利 0 ESG/大分類 □ 総資産 10000 #799 選択してください マテリアリティ/中分類 5 🗌 S (社会) □ 人的資本 □ 女性従業員 25 Q 00 52 ^ 選択してください 影響度 □ 臨時雇用者数 0 ... 選択してください すべて選択

【手順】

- 1. 「ESGカルテ質問項目」タブ(デフォ ルトで選択されています)
- 2. 各質問項目に回答を入力

### 【ヒント】

- ・?マークから各項目の説明を確認できま す。
- ・集計していない値など、入力ができない

場合は空欄のまま進めてください。

・スコアリング後、新たにデータを追加入 カし、何度でも再スコアリング可能です。 まずはお気軽に始めていただき、随時入力 内容を充実させてください。

・社内外の第三者に回答依頼をすることも 可能です。(本マニュアルP20,21を参照)

### 2-10: ESGカルテ作成時のデータ入力

データ入力の手順にて、外部システム(会計、人事システム等)からデータを取り込むことが可能です。 データ入力の省力化・効率化ができるため、所要時間を<mark>最短10分</mark>にまで削減可能です。

(すべて手入力の場合、所要時間は2時間~となります。)

アカウン

ト開設

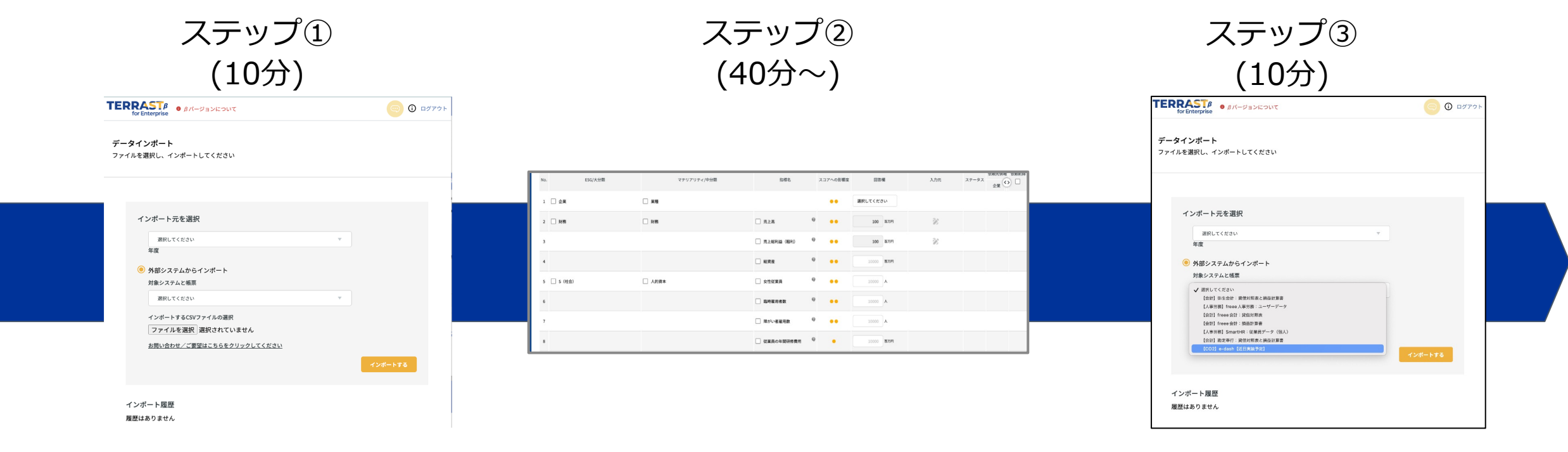

■会計データ等取込から「財務」「S-社 会」「G-ガバナンス」に関するデータを外 部システムから取り込む ■外部システムから取り込めない一部の 「S-社会」「G-ガバナンス」の項目と 「E-環境」に関する項目を手で入力 もしくは第三者へ入力依頼 ■「E-環境」に関するデータを外部システム(GHG排出量算定ツール等)から取り込む (近日実装予定)

データ

入力

回答完了

診断結果

#### 

会計データ等取り込みを行うことで、データ入力の省力化・効率化が可能です。

【手順】

- 1. 左側メニュー「データインポート」をクリック →「インポート元を選択」タブから適切なFYと外部システムを 選択します。
- 2. 「ファイルを選択」をクリック → インポートしたいファイル (CSVまたはExcel) をアップロード 例:弥生会計の場合はExcel、freee会計の場合はCSV
- 3. 右下の「インポートする」をクリックします。

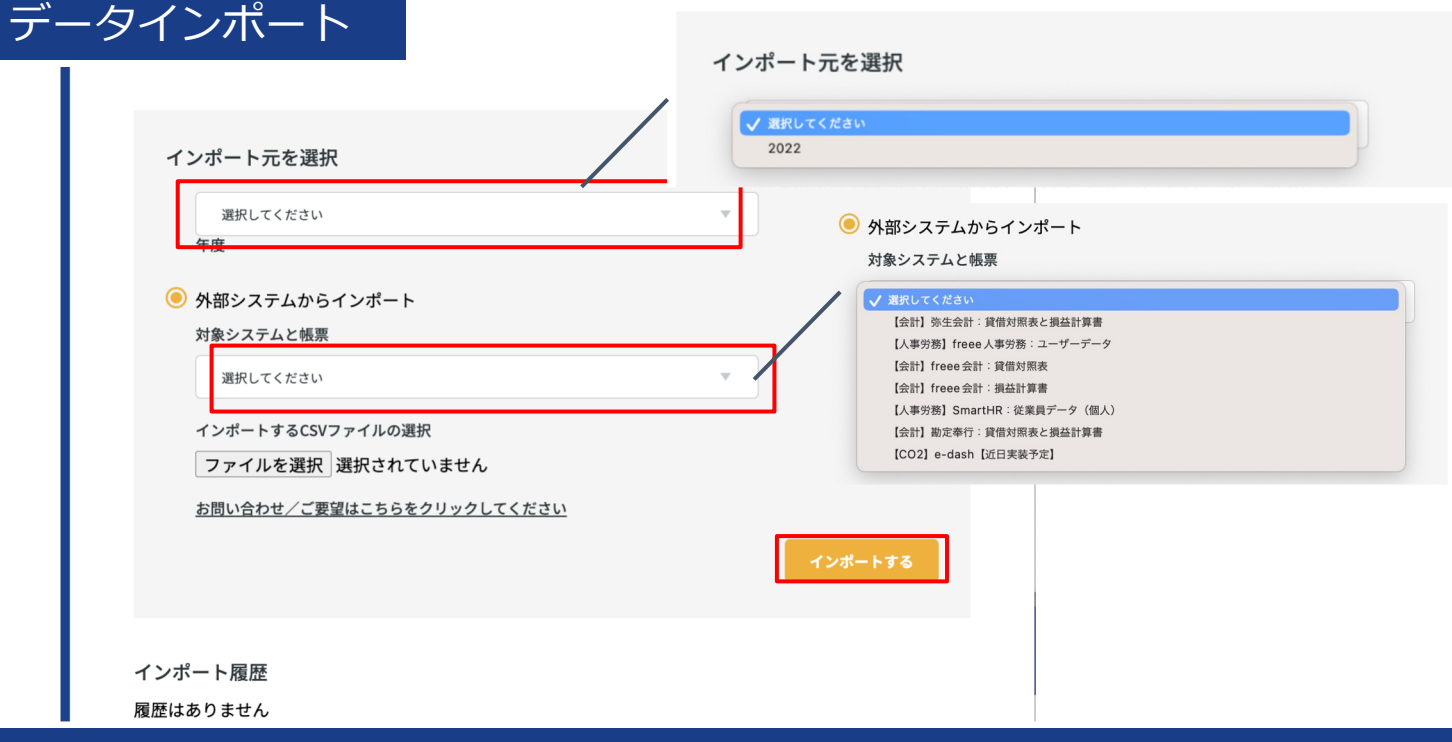

#### 

- 担当者が入力内容を集計できない場合、運営会社にて、入力代行を行うことも可能です。
- 1. 入力代行依頼をクリックします。
- 2. +ボタンをクリックし、ファイルをアップロードします。

|                                                       | TERRAST<br>for Enterprise              | βパージョンについ                                 | τ                                         |                                       |                              |                           |                       |                                          |                                       |                      |   |      |
|-------------------------------------------------------|----------------------------------------|-------------------------------------------|-------------------------------------------|---------------------------------------|------------------------------|---------------------------|-----------------------|------------------------------------------|---------------------------------------|----------------------|---|------|
| $\frac{1}{\pi - 4}$ $\frac{1}{2}$ $\frac{1}{\pi - 4}$ | <b>データ入力</b><br>ご自身で把握・取得<br>ご自身で把握・取得 | されている項目→「回?<br>されていない項目→依頼                | 客欄」にご入力ください。<br>領する項目のチェックボ               | 。なお、入力した値に<br>ックスにチェックを2              | t自動保存されます。<br>れ、最下部の「チェック    | 項目の回答を依頼する                | 。」ボタンを押し <sup>-</sup> | てください。                                   | 目的の再設定                                | 代行入力依赖               |   |      |
| - タ入力・<br>診断結果<br>+<br>#カレポート<br>作成                   | 可能な範囲で回答し<br>すべての項目に回答し<br>一度スコアリングをし  | た後、「回答完了してな<br>しない場合でもカルテを<br>した後でも、新たにデ- | 確認画面に進む」ボタン<br>を作成することは可能で<br>ータを追加入力し、何度 | を押してください。<br>す(ただし、スコアリ<br>でも再スコアリングF | リングの精度は下がります<br>J能です。まずはお気軽に | )。<br>始めていただき、随時          | 入力内容を充実               | 入力代行<br>当画面でアップロードしたファ<br>アップロードファイルを作成す | イルを元に、入力代行を行います。<br>る元になったサービス名を入力いただ | き、ファイルをアップロードしてください。 |   |      |
| <b>±</b>                                              | TERRAST                                |                                           |                                           |                                       |                              |                           |                       | サービス名                                    | 登録ファイルの選択                             |                      |   |      |
| データ<br>インボート                                          |                                        |                                           |                                           |                                       |                              |                           | _                     | 入力してください                                 | Choose Files No fil                   | e chosen             | × |      |
| •                                                     |                                        |                                           |                                           |                                       | 参照したいデータ                     | がある場合は、インポート              | ∽元を選択してくた             |                                          | • 50MB まで                             | C PDP 2 struj        |   |      |
| 設定<br>う<br>キサービスで<br>できること                            |                                        |                                           |                                           |                                       | E (8                         | テータをインボートす<br>境)を入力補助を利用し | る                     | +                                        |                                       |                      |   | 登録する |
|                                                       | ⑦ マニュアルを入手                             |                                           |                                           |                                       |                              |                           |                       |                                          |                                       |                      |   |      |
|                                                       | 入力率 4/56 📒                             |                                           | 7%                                        |                                       |                              |                           |                       |                                          |                                       |                      |   |      |
|                                                       | No. ESG/大分類                            | マテリアリティ/中分類                               | 指標名                                       | スコアへの影響度                              | 回答欄                          | 入力元                       | 佐頼:<br>ステータス<br>企     | 先情報 依頼則除<br>業                            |                                       | フィルタ × フィルタ条件を削除     |   |      |
|                                                       | 1 🗌 財務                                 | □財務                                       | 売上高                                       | 0                                     | 1000 百万円                     | 28                        |                       |                                          |                                       | ESG/大分類<br>環境リエイださい  |   |      |
|                                                       | 2                                      |                                           | □ 吉 b 亩 . 前任                              | 9                                     | 000 8750                     | 20                        |                       |                                          |                                       | マテリアリティ/中分類          |   |      |
|                                                       | 2                                      |                                           | □ 元工廠・則牛                                  |                                       | 900 自力円                      | 10 N                      |                       |                                          |                                       | 選択してください 🔻           |   |      |
|                                                       | 3                                      |                                           | □ 売上総利益(粗利)                               | Q                                     | 150 百万円                      | 20                        |                       |                                          |                                       | 影響度                  |   |      |
|                                                       |                                        |                                           |                                           | 0                                     |                              |                           |                       |                                          |                                       | 選択してください 🔻           |   |      |

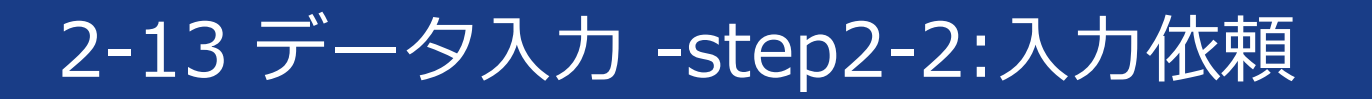

Confidential

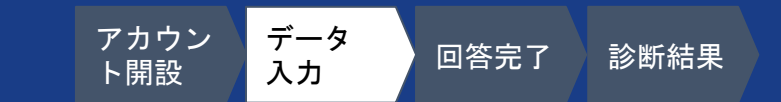

- 担当者が入力内容を集計できない場合、社内外の第三者にシステム経由で回答依頼することも可能です。 1. 一覧入力で依頼項目のチェックボックスをクリック → 「チェック項目の回答を依頼する」をクリッ クします。
- 2. 依頼先の入力、「回答を依頼する」をクリックします。新規に登録する場合は登録ボタンから登録が 可能です。状況は入力画面から確認可能(未回答の場合は【依頼中】、回答済の場合は【完了】)

|     | 項目を            | 選打               | 尺            |     |                                | 宛先                         | を選択                 |                           |          |             | 状況の確認             |     |       |             |      |
|-----|----------------|------------------|--------------|-----|--------------------------------|----------------------------|---------------------|---------------------------|----------|-------------|-------------------|-----|-------|-------------|------|
|     |                |                  |              |     |                                | 依頼先を選択してください               | λ <sub>0</sub>      |                           | •        | コアへの<br>影響度 | 回答欄               | 入力元 | ステータス | 依頼先情報<br>企業 | 依頼解除 |
| 1 💆 | G (ガバナン<br>ス)  | <u> </u>         | 双締役会         |     | 10年超在任取締役数                     | 依賴先                        |                     |                           |          | •••         | 10000 百万t-CO2 @   |     |       |             |      |
| 8   |                | <mark>-</mark> 1 | 腐敗防止         |     | 最高経営責任者及び最高経営<br>責任者相当職報酬支給総額  |                            |                     | 0                         |          | •••         | 10000 百万+CO2 @    |     |       |             |      |
| 9   | 〕E(環境)         |                  | <b>ビネルギー</b> | [   | 燃料使用量 - 天然ガス                   | 依頼先の登録                     | <u>}+₩</u> #        |                           |          | •••         | Ŧt Ø              |     | 依頼中   |             |      |
| 10  |                |                  |              | [   | _ 燃料使用量 - 原油・ディーゼル<br>_ 油      | No. ESG/大分類<br>7 G (ガバナンス) | マテリアリティ/中分類<br>取締役会 | 指標名<br>10年超在任取締役数         | スコアへの影響度 |             |                   |     | 依頼中   | 社内          |      |
| 11  | ] S (社会)       |                  | Eシカルな経済成長    | ž ( | 商標登録・意匠権件数                     | 8 G (ガバナンス)                | a651枚851上           | 最高轻营营长者及び最高经营責任者相当職報酬支給総額 | ••       | ••          | 10000 #12 @       |     |       |             |      |
| 12  |                |                  | 人的資本         | (   | 労働生産(売上高総利益/人)                 | 4                          |                     |                           |          | ••          | 10000 ##2 @       |     |       |             |      |
| 13  |                |                  | 労働者の権利       | [   | 企業全体の平均賃金(男性・<br>女性、正規・非正規フルタイ |                            |                     |                           | $\geq$   | ••          | 10000 <b>kR @</b> |     |       |             |      |
|     | チェッ <b>ク</b> 項 | 目の回              | 塔を依頼する       |     | 回答完了して研                        |                            |                     | <u>閉じる</u>                | 回答を依頼する  | •••         | 10000 🖌 🍳         |     |       |             |      |

### 2-14 データ入力 - step2-2:入力依頼(第三者の入力) <sup>アカウン</sup> ズカ 回答完 <sup>新新編</sup>

#### 依頼を受け取った側は、以下の手順を踏みます。 1. 「データ入力のお願い」メールを受信 → リンクをクリックします。 2. データ入力 → 「回答送信」をクリックします。

3. ※分からない場合は「回答不可」にチェック(コメントも合わせて記載)してください。

| 依頼メールの確認                                                                                                    | データ入力                                                                                                    | 回答完了                                                                     |
|----------------------------------------------------------------------------------------------------|----------------------------------------------------------------------------------------------------|--------------------------------------------------------------------------|
| データ入力のお願い<br>変価トレイ×                                                                                                    | <b>TERRAST</b><br>for Enterprise<br>データ入力フォーム<br>各解答欄に入力した後、「回答送信」ボタンを押してください                                                                  | ご回答ありがとうございました                                                           |
| PietoRit.9.0, P => X.J.Z.S.Bijk VVV/C VS.9.         Impainter framerisk intersonal company, interplantionistation of the two provided interview.         Impainter framerisk intersonal company, interplantionistation of the two provided interview.         UUSEODI3MREWXJstrmNTrz2HZ209IwibWFIJjoINTEyYzFIMDUyOTUyNjc0MWE1NTE2ZFIYTc0MmEzMTJhODJjMW         ZINzc5M2Jm2DowY20z2DUyOGRINDdkZmNkZiBinRtzyf6IJ98.comtact.id=eyJpditlion/wzU2Ub2J02V/VWFmMzk2         ZN2C6EyYjgwMW04Zm1WJijiOZiLiomRRUGIXWUhBMWITEKUJkwZ209IwibWFIJjoINJ4ZDBIYZVIOWFmMzk2         Y2UZ2GEYYjgwMW04Zm1WJijiOZiLiomRRUGIXWUhBMWITEKUJkwZ209IwibWFIJjoINJ4ZDBIYZVIOWFmMzk2         Y2UZ2GEYJgwMW04Zm1WJijiOZiLiomRRUGIXWUhBMWITEKUJkwZ209IwibWFIJjoINJ4ZDBIYZVIOWFmMzk2         Y2UZ2GEYJgwMW04Zm1WJizNDEZWQU12DZIMz200NmNhMGQ4Y2YNDC4MWMSHTMXYSIsIRRhz/VIELJ8&ravdata_id=         eyJpdil6iki2ZW1FelBhSXNueW5oTjE1bFNkZUE9PSisinZhbHVIIjoibHNRamJibE9KbkJsalVTTnBaZ3hCa0d4Y0         F2bmFVVUYWWkF1c1FhM0FL2ZSbyt1ZTJSbkxxREsMMXFIMH4Avm9HT0VuT0FsMXRIGG4X5zFKWFVTzxhWZBN38I         NTdrKndZmhNbb2rxvbVVIUDdiT05La0iszZBGc214c3BhVELLSmpveV3b6k3VTrUEexbVmVUkRRPT0LLCJYWNIOj         JZJIINTAwNmcxki/ku2Dc0N2ZIODZZWMyNjZMTc2VWWQwMTIzODovYzdmlzknmtExMA1MaENkzA00NmFjNZE5liwi         dGFnijolin0%3D&report_year=eyJpdil6Im1CYXzXsiszZVpoQUtXcGlioTMx5kE9PSisInZhbHVIIj0IM2dK | 必要に応じてE (環境) データの計算補助シートをお使いください 🍘<br>入力・表示する年 2023                                                                                            |                                                                          |
| aZQTVhzSEFubXFHdUd2ZWfSHUT98liwibWFijiQMTk4YjkzOTZhZTISYjkyMDJkZ(Q0MWMzYjMzYA5M2RINAA0Yz<br>jQTdiN2YwZjjNWISNWQwNzAzMzAyNDM4MCIsInRhZyl6liJ98signature=462db7ed7c25fe0e2te59a59558aee<br>8583978fb820491e90325a9fa5b61f4674                                                                                                    | No.         ESG/大分類         マテリアリティ/中分類         指標名         重要度           3         E(環境)         廃棄物         廃棄物排出量         ● ● ●         100 | 回答冊     回答不可     コメント       00 ft     マ       FR     マ       回答式信     FR |

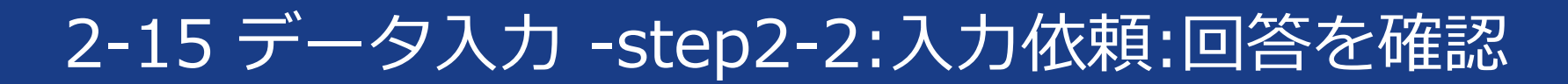

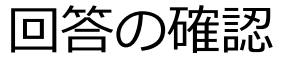

【空マ】を確認

1. 依頼先が回答すると、値が回答欄に反映され、ステータスが【完了】に変更。コメントがある場合は ■をクリックします。

修正する場合

※【完了】した項目の数値を修正したい場合は、項目選択後「依頼解除」をクリックします。

| 回答欄             | 入力元 | ステータス | 依赖先情報<br>企業 | 依頼解除 |
|-----------------|-----|-------|-------------|------|
| 10000 百万1-CO2 📿 |     |       |             |      |
| 10000 百万1-CO2 @ |     |       |             |      |
| 9               | 8   | 完了    |             |      |
|                 | 8   | 完了    | 社内          |      |

| 「回答完了してる                  | 解認画面に進 | a)                |    | 依頼解除 |     |  |
|---------------------------|--------|-------------------|----|------|-----|--|
| □ 持続可能投資                  | ••     | 10000 百万円 🥥       |    | /    | / 1 |  |
|                           |        | 30 m <sup>2</sup> | 33 | 完了   | 拉内  |  |
| □ PRTR法対象物質排出量(水<br>域排出量) | ••     | 30 m <sup>2</sup> | 23 | 完了   |     |  |
|                           |        | 50 n²             | 8  | 完了   | 社内  |  |
| COD排出量                    | ••     | 50 m²             | 38 | 完了   |     |  |

アカウン

ト開設

データ

入力

回答完了

診断結果

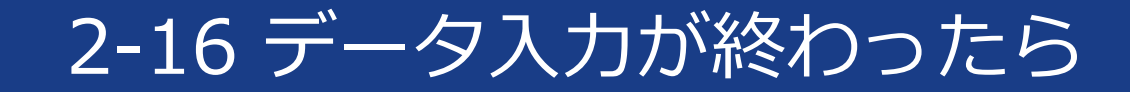

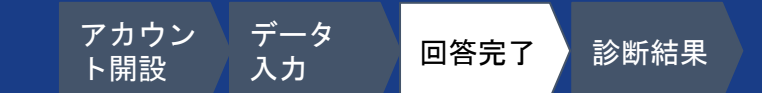

#### ESGカルテの入力完了後、「回答完了して確認画面に進む」をクリックします。

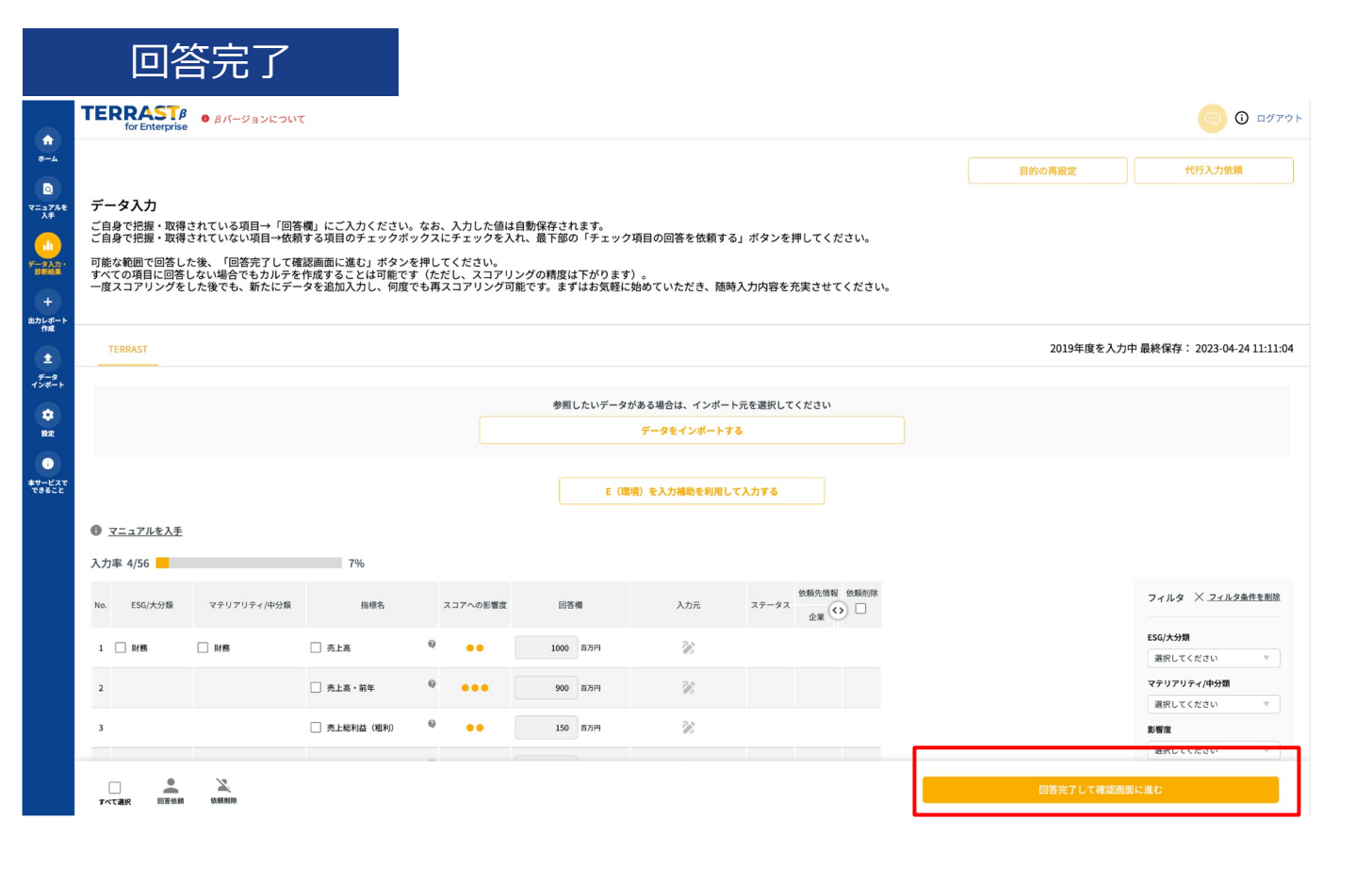

### 【ヒント:より精緻な診断をするために】 ※なるべく多くの質問項目に回答

### 2-17 データ入力が終わったら

 データ
 回答完了
 診断結果

入力項目・入力状況の全体像の確認をします。
 確認後、「修正」もしくは「診断」に進みます。
 ※診断に進んでもデータの再入力・修正は後からでも可能です。

| Ľ٩  |          |               |               |            |            | スコアの影響度別  |             |
|-----|----------|---------------|---------------|------------|------------|-----------|-------------|
|     | 全項目      | 51/97 53%     |               |            | •••        | ••        | •           |
|     | 財務       | 8/13 62% 🛕正確な | 診断ができない恐れがありる | 7/10 70%   | 1/3 33%    | 0/0 -%    |             |
|     | E (環境)   | 13/18 72%     |               | 6/6 100%   | 4/9 44%    | 3/3 100%  |             |
|     | S (社会)   | 14/30 47% 🛕正確 | な診断ができない恐れがあり | 0/1 0%     | 12/21 57%  | 2/8 25%   |             |
|     | G(ガバナンス) | 15/25 60%     |               |            | 7/9 78%    | 6/13 46%  | 2/3 67%     |
|     |          |               | TER           | RAST ESGUZ | ウ診断(必須) ES | Gリスク診断(任意 | (項目)        |
| No. | ESG/大分類  | マテリアリティ/中分類   | 指標名           | スコアへの影響度   | 回答欄        | ステータス     | 依頼先情報<br>企業 |
| 1   | 財務       | 財務            | 売上高           | ••         | 8,509      |           |             |
| 2   |          |               | 売上高・前年        | •••        | 827        |           |             |
| 3   |          | 財務            | 売上総利益(粗利)     | ••         | 859        |           |             |
| 4   |          |               | 営業利益          | •••        | 859        |           |             |
| 5   |          |               | 税引前利益         | •••        | 859        |           |             |
| 6   |          |               | 法人税等          | •••        | 1000 m/m   |           |             |
| 7   |          |               | 人件費           | •••        | 1000 mayer |           |             |
|     |          |               |               |            |            |           |             |

|     | TERRAST ESGU: | スク診断(必須) ES | Gリスク診断(任意項目) |     |       |                | 2023年月 |
|-----|---------------|-------------|--------------|-----|-------|----------------|--------|
|     |               |             |              |     |       |                |        |
| 大分類 | マテリアリティ/中分類   | 指標名         | スコアへの影響度     | 回答欄 | ステータス | 依赖先情報<br>企業 () |        |
|     | 財務            | 売上高         | ••           | 百万円 |       |                |        |
|     |               |             |              |     |       |                |        |

アカウン

ト開設

#### Copyright 2023 Sustainable Lab Inc.

### 2-18 データ入力が終わったら

# ■ 診断完了まで3-5分程度かかります。 ■ 診断完了後、登録メールアドレスに通知が届きます。

|                                                                                   | 診断中画面                                                                                                    |  |
|-----------------------------------------------------------------------------------|----------------------------------------------------------------------------------------------------|--|
| <b>1</b>                                                                          | TERRAST • BIRGHT • BIRGHT • BIRGHT • BIRGHT • BIRGHT                                                                                                    |  |
| ןע<br>איזע<br>איזע<br>איזע<br>איזע<br>איזע<br>איזע<br>איזע<br>איז                 | <b>データ入力</b><br>1名の担当者が全て記入する場合:回答欄に直接ご入力下さい。入力値は自動保存されます。<br>権数名の担当者で記入する場合:「一覧入力」を選択し、項目の前のチェックボックスにチェックをつけることで、入力依頼をすることができます。<br>※全ての質問項目を入力する必要はありません。より精緻なスコアのためには、なるべく多くの質問項目に回答することが必要です。 |  |
| 2<br>80                                                                           | 回答を受け付けました。「ESGカルテ質問項目」の場合、後ほど再度アクセス頂くか、またはこのままお待ち頂くと自動でページが切り替わります(所要時間2-5分程)。自動でページが切り替わらない場合は更新(F5またはブラウ<br>ザの更新ポタン)してください。                                                                    |  |
| 10元<br>し<br>使いかた<br>・<br>・<br>・<br>・<br>・<br>・<br>・<br>・<br>・<br>・<br>・<br>・<br>・ | 入力が同てUELた!<br>2021年度のESGのルテを作成中です。<br>ユコアリング際は、<br>自動的に周囲が遵守します。                                                                                                    |  |

診断完了メール

データ

入力

回答完了

診断結果

アカウン

ト開設

### 簡易診断は【ESGスコア】と【SDGsインパクトスコア】の2種類

各スコアは100点満点で表現され、高得点ほど優れたパフォーマンスを示しており、 低得点ほど改善の余地があることを示しています。

| ESGリスクスコア        | E(環境)、S(社会)、G(ガバナンス)に係る経営リスクやチャンスがわ<br>かります。自社では気付きづらい同業他社よりも優れているところや、課題<br>などが把握できます。<br>スコアは100(良い)~0(悪い)で表現しています。 |
|------------------|----------------------------------------------------------------------------------------------------|
| SDGsインパクト<br>スコア | <b>SDGs推進度がわかります。</b><br>自社では気付きづらい他社よりも優れているところや、課題などを社会イン<br>パクト面から把握できます。<br>スコアは100(良い)~0(悪い)で表現しています。            |

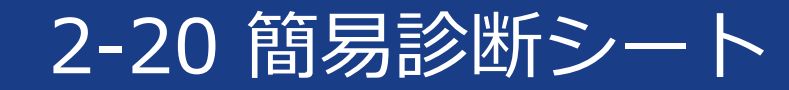

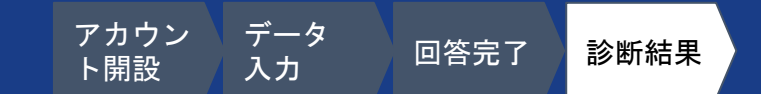

「データ入力・診断結果」画面より、診断結果を確認します。
 サマリ(まとめ)とスコアを記載します。
 入力済の個データも確認可能です。

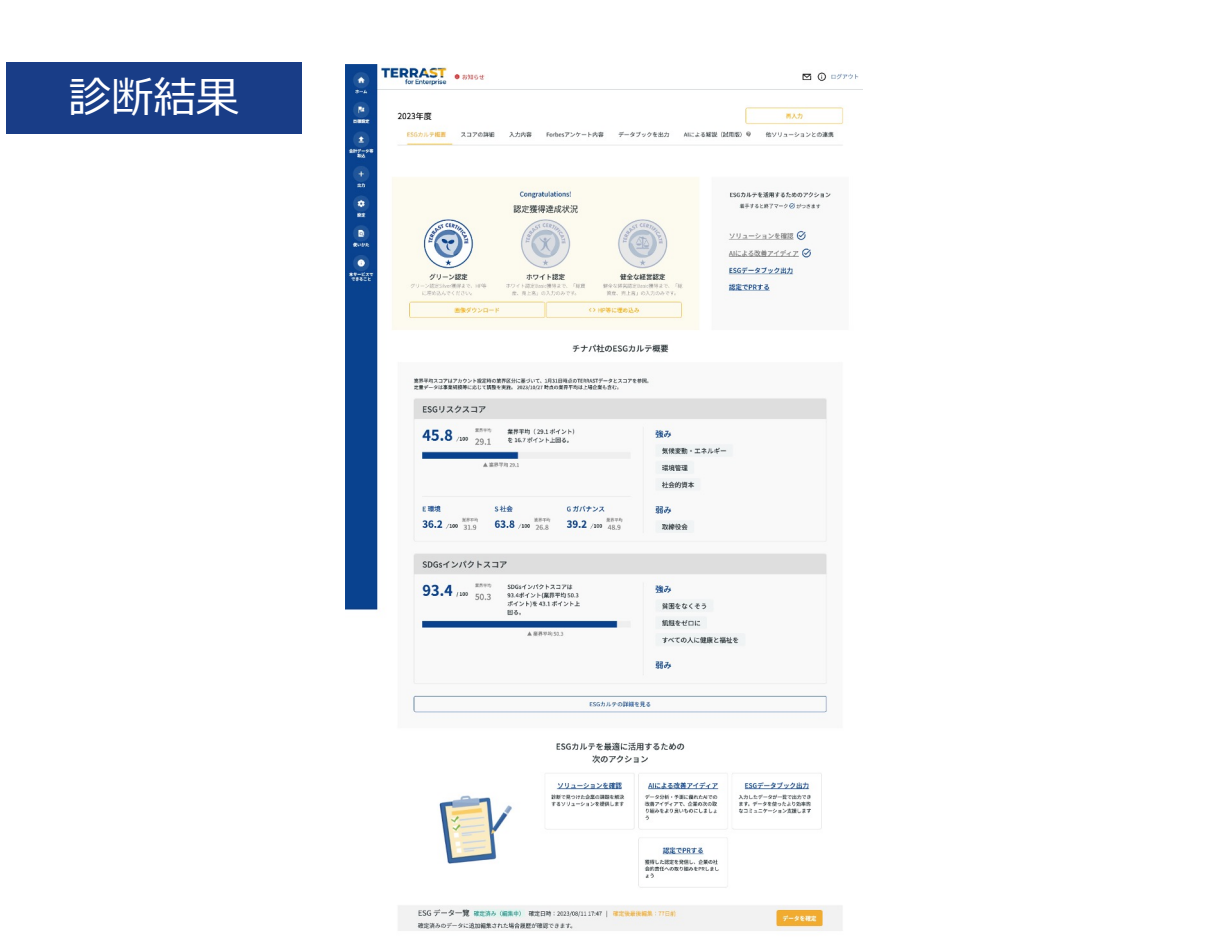

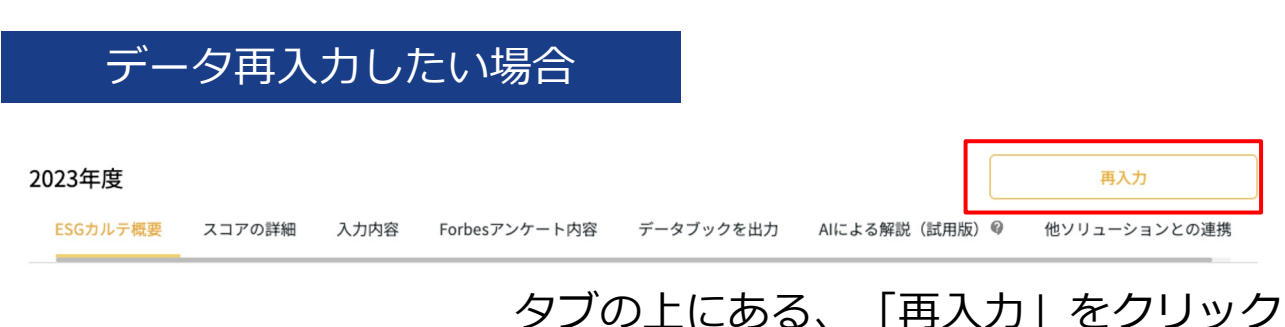

プリントアウトしたい場合

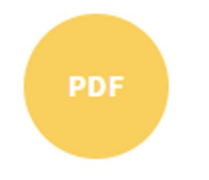

スコアの詳細タブから 「PDF」をクリック PDFが自動ダウンロードされます

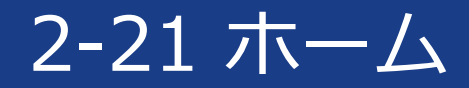

#### 1. 新規年度のデータを作成する場合「ホーム」より「新規FYのデータを作成」を選択します。 2. 対象年度を選択し、「データ入力・診断結果」から内容を確認することが可能です。

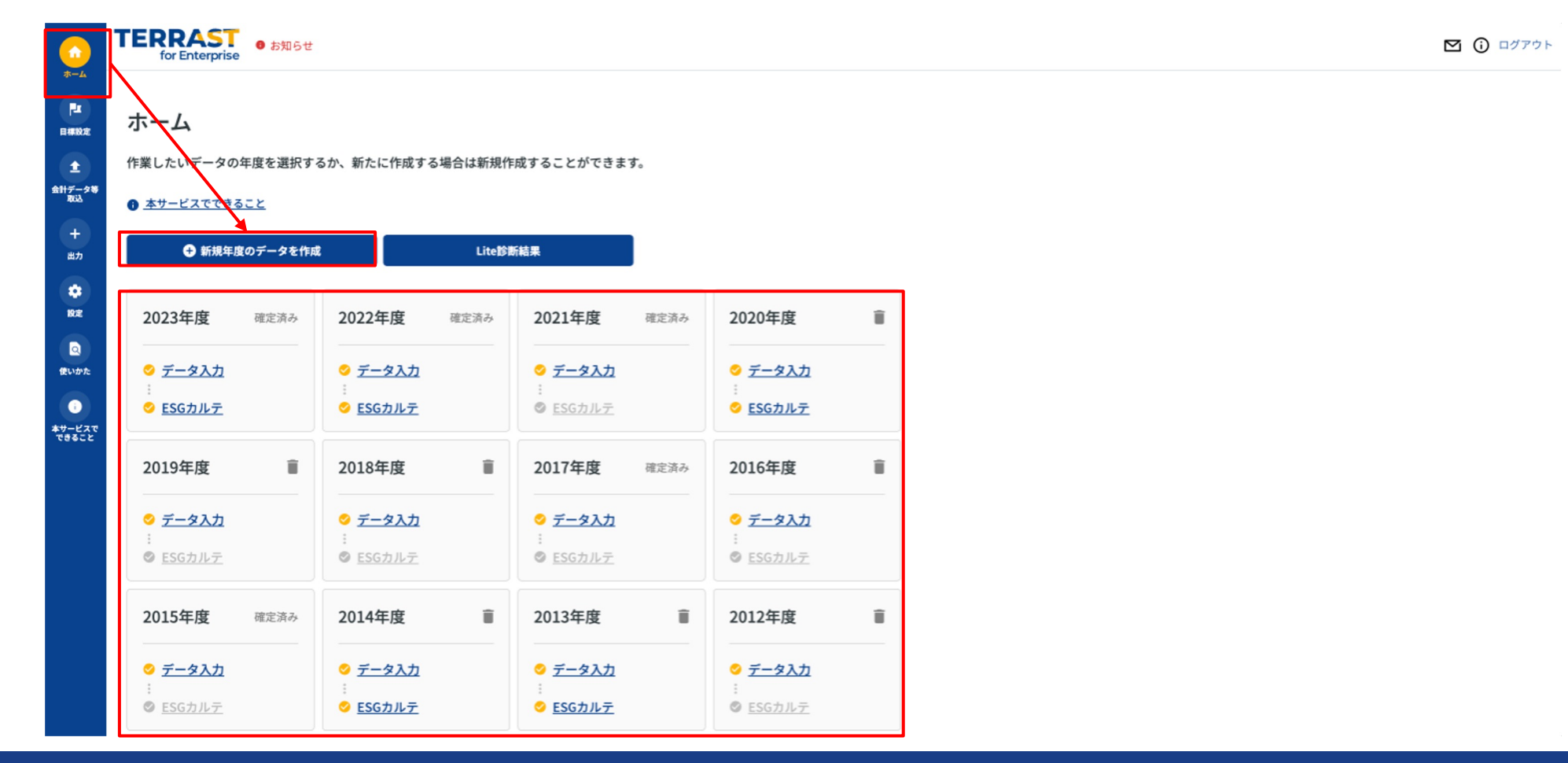

### 2-22 ESGデータブック作成(入力が終わったら…)

- 1. 「出カレポートを作成」を選択し、年度とレポートを選択(ステップ①と②)
- 2. カスタム編集をします。色を選択することや、注釈をつけること(例えば、この指標 にはどの拠点が含まれているかなど)も可能です。
- 3. ファイルの形式を選択し、ダウンロードします。

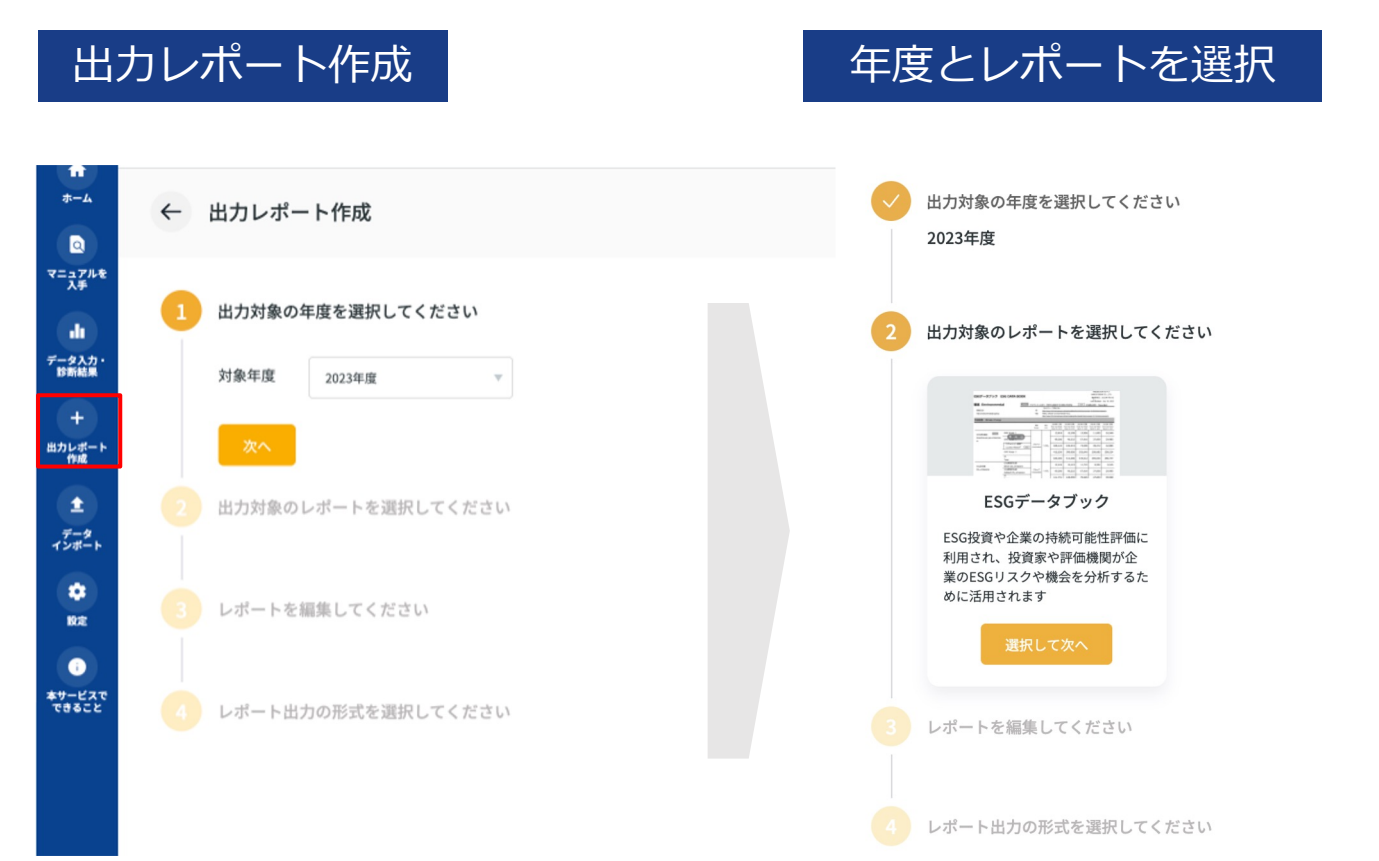

| 님                                                                                                    | コカ項目・注釈設定                                                                                                    |                                                                                                    |  |
|----------------------------------------------------------------------------------------------------|----------------------------------------------------------------------------------------------------|----------------------------------------------------------------------------------------------------|--|
| 2023年度                                                                                                    |                                                                                                    | -                                                                                                    |  |
| 出力対象のレポートを<br>ESGデータブック                                                                                                    | 「選択してください                                                                                                    |                                                                                                    |  |
| レポートを編集してく                                                                                                    | ださい                                                                                                    |                                                                                                    |  |
| レポート名                                                                                                    | 2023年度157-9ブック                                                                                                    |                                                                                                    |  |
|                                                                                                    |                                                                                                    |                                                                                                    |  |
| 四刀対象項目的第三人分系<br>対象レポート                                                                                                    | ₩ HANKESATA                                                                                                    |                                                                                                    |  |
| TERRAST                                                                                                    |                                                                                                    |                                                                                                    |  |
| 2 HK                                                                                                    |                                                                                                    |                                                                                                    |  |
| > 52483(44614                                                                                                    | 10276                                                                                                    |                                                                                                    |  |
| □ E (規約) □ 気候変動 □                                                                                                    | - 環境管理 - エネルギー - 水 - 廃業物 - 大気                                                                                                    |                                                                                                    |  |
| <ul> <li>S (社会)</li> <li>図目目目です</li> </ul>                                                                                                    | イ化会策本 😰 ダイバーシティ 🗋 エシカルな観測成長 💟 労働者の得利 💟 人的資本                                                                                                    |                                                                                                    |  |
| > 6489/04618                                                                                                    | (設定) る                                                                                                    |                                                                                                    |  |
| A 144 (44) (34)     A     A                                                                                                    |                                                                                                    |                                                                                                    |  |
| ■ 6 (ガパナンス) ☑ ダイパーシア                                                                                                    | アイ 🔀 取得会会 🗋 総裁加止 💭 リスク管理                                                                                                    |                                                                                                    |  |
| <ul> <li>G (ガバナンス)</li> <li>ダイバーシア</li> <li>金融制の明白を</li> </ul>                                                                                                    | アイ 【 取用発音 🗌 開発的止 🗌 リスク管理<br>総裁する                                                                                                    |                                                                                                    |  |
| <ul> <li>G (ガバナンス)</li> <li>ダイバーシブ</li> <li>) 協想的の利用を</li> <li>レポートヘッダー</li> </ul>                                                                                                    | 7 5 8000 800 72700<br>2017-977 002000                                                                                                    |                                                                                                    |  |
| <ul> <li>G (ガバナンス)</li> <li>ダイバーシブ</li> <li>&gt; 気焼別の項目を</li> <li>レポートヘッダー</li> <li>レポート注釈</li> </ul>                                                                                                    | / 2 8000 28842 722000<br>1007-0799 Distantion<br>80                                                                                                    | 24                                                                                                    |  |
| <ul> <li>□ G (ガバナンス)</li> <li>□ ダイバーシラ</li> <li>&gt; 品種別の場合を</li> <li>レポートヘッダー</li> <li>レポート注釈</li> </ul>                                                                                                    | - 2 1000 2011 2010                                                                                                    | BR<br>BRAG, TCDM                                                                                                    |  |
| <ul> <li>■ G (ガバナンス)</li> <li>ジ ダイバーシア</li> <li>ジ 国際対応場合</li> <li>レポートヘッダー</li> <li>レポート注釈</li> </ul>                                                                                                    | - 2 2000 2000                                                                                                    | ЭК<br>аналь, тери<br>аналь, тери                                                                                                    |  |
| <ul> <li>■ 6 (ガパトシス)</li> <li>② ダイパーシス</li> <li>&gt; 単構築の構築</li> <li>レポートヘッダー</li> <li>レポート/注釈</li> </ul>                                                                                                    | >         2.888.2         9.2.088           NRT*                                                                                                    | 28           SBLAD, TCEPU           280,A0, TCEPU           280,A0, TCEPU                                                                                                    |  |
| <ul> <li>■ 6 (ガパキシス)</li> <li>② ダイパーシブ</li> <li>&gt;&gt;&gt;&gt;</li> <li>&gt;&gt;&gt;&gt;&gt;&gt;&gt;&gt;</li> <li>&gt;&gt;&gt;&gt;</li> <li>&gt;&gt;&gt;&gt;&gt;&gt;</li> <li>&gt;&gt;&gt;&gt;&gt;&gt;</li> <li>&gt;&gt;&gt;&gt;</li> <li>&gt;&gt;&gt;&gt;</li> <li>&gt;&gt;&gt;&gt;</li> <li>&gt;&gt;&gt;&gt;</li> <li>&gt;&gt;&gt;</li> <li>&gt;&gt;&gt;</li> <li>&gt;&gt;&gt;</li> <li>&gt;&gt;&gt;</li> <li>&gt;&gt;&gt;</li> <li>&gt;&gt;</li> <li>&gt;</li> <li>&gt;&gt;</li> <li>&gt;</li> <li>&gt;&gt;</li> <li>&gt;&gt;</li> <li>&gt;</li> <li>&gt;</li> <li>&gt;</li> <li>&gt;<td>&gt;         2 BANG   22088           HEFF         V2088           DDF-779 INSERSON         INSERSON           RF         INS           HER         INSERSON           RR         INS           HER         INSERSON           INS         INSERSON</td><td>28           SHLAD, TCOPU           SHLAD, TCOPU           SHLAD, TCOPU           SHLAD, TCOPU           SHLAD, TCOPU           SHLAD, TCOPU</td><td></td></li></ul> | >         2 BANG   22088           HEFF         V2088           DDF-779 INSERSON         INSERSON           RF         INS           HER         INSERSON           RR         INS           HER         INSERSON           INS         INSERSON                                                                                                    | 28           SHLAD, TCOPU           SHLAD, TCOPU           SHLAD, TCOPU           SHLAD, TCOPU           SHLAD, TCOPU           SHLAD, TCOPU                                                                                                    |  |
| <ul> <li>■ G (ガイキシス)</li> <li>■ ダイパーシブ</li> <li>&gt; 単常いの事業</li> <li>レポートへッダー</li> <li>レポート注釈</li> </ul>                                                                                                    | ************************************                                                                                                    | 28           SHLAD, TCOPU           SHLAD, TCOPU           SHLAD, TCOPU           SHLAD, TCOPU           SHLAD, TCOPU           SHLAD, TCOPU           SHLAD, TCOPU           SHLAD, TCOPU           SHLAD, TCOPU           SHLAD, TCOPU                                                                      |  |
| <ul> <li>■ G (ガイキンス)</li> <li>■ ダイパーシア</li> <li>&gt; 単常いの事業</li> <li>レポートへンダー</li> <li>レポート注釈</li> </ul>                                                                                                    | ****           657-57.9 (Extended)           657-57.9 (Extended)           88           88           88           88           88           88           88           9           9           9           9           9           9           9           9           9           9           9           9           9           9           9           9           9           9           9           9           9           9           9           9           9           9           9           9           9           9           9           9           9           9           9           9           9           9           9           9           9           9           9 | BR           INFLACTORY           INFLACTORY           INFLACTORY           INFLACTORY           INFLACTORY           INFLACTORY                                                                                                    |  |
| ■ C (107>30)<br>③ タイルーン<br>) MELCENT<br>レポートヘッダー<br>レポートコアター                                                                                                    | ************************************                                                                                                    | 38           283.85.5.000           183.85.5.000           188.85.5.000           188.85.5.000           188.85.5.000           188.85.5.000           188.85.5.000           188.85.5.000                                                                                                    |  |
| ■ C (ITP > 2)                                                                                                    | *****           \$\$\$\$\$\$\$\$\$\$\$\$\$\$\$\$\$\$\$\$\$\$\$\$\$\$\$\$\$\$\$\$\$\$\$\$                                                                                                    | 3K           1000.05.1000/           200.05.1000/           200.05.1000/           200.05.0000/           200.05.0000/           200.05.0000/           200.05.0000/           200.05.0000/                                                                                                    |  |
| ■ G (mr>20)<br>③ ダイルション<br>③ Selectere<br>レポートングター<br>レポートフッター<br>フッターCopyrght                                                                                                    | ****           \$\$\$\$\$\$\$\$\$\$\$\$\$\$\$\$\$\$\$\$\$\$\$\$\$\$\$\$\$\$\$\$\$\$\$\$                                                                                                    | 28           100.05,11000           200.05,11000           200.05,11000           200.05,11000                                                                                                    |  |
| Composition     Composition     Composit                                                                                                    | ************************************                                                                                                    | 28           280.00.1100/           280.00.1100/           280.00.1100/           280.00.1100/           280.00.1100/           280.00.1100/           280.00.1100/           280.00.1100/           280.00.1100/           280.00.1100/           280.00.1100/           280.00.1100/           280.00.1100/ |  |

### 2-23 認定

- 1. 入力の進捗状況に合わせて認定を取得いただけます。
- 2. 認定獲得状況は記入の際も確認することができます、スコア結果画面からダウンロードができ、HPなどに埋め込むことで認定取得をアピールできます。

| Į                                               | 頁目入力                | J            |           |                      |      |     |                   |                                |                                       | 結果画面                                  |                                                                                                    |            |
|-------------------------------------------------|---------------------|--------------|-----------|----------------------|------|-----|-------------------|--------------------------------|---------------------------------------|---------------------------------------|----------------------------------------------------------------------------------------------------|------------|
| AD 80E 16%                                      | DC (登場計算主) を参考(=1+) | 1 7 7 4 1 1  |           |                      |      |     |                   |                                |                                       |                                       |                                                                                                    | データ再       |
| W 1070                                          | B5 (東南対原数) を参考に入力   | UCPEV.       |           |                      |      |     |                   |                                |                                       | 個データ ESGリスク診断 TERRAST AIコンサルβ 他ソリューショ | ョンとの連携                                                                                                    |            |
| <b>()</b> 投資 0%                                 | 業種 て X ④            |              |           |                      |      |     | 入力保留中にする          |                                |                                       |                                       |                                                                                                    |            |
| 💸 環境 75%                                        |                     |              |           | 農業 > 林業              |      |     |                   |                                |                                       |                                       |                                                                                                    |            |
| 👗 その他の取り組み 100%                                 |                     |              |           |                      |      |     |                   |                                |                                       | おめでとうこさいます。認定を獲得できました!                | ぜひダウンロードいただいて外部や内部                                                                                                    |            |
|                                                 | 売上高 🍾 🗶 🕰           |              |           |                      |      |     | 入力保留中にする          |                                |                                       | SAST CERTIFIC                         | への光信にお及止てくたとい。                                                                                                    |            |
| 認定獲得状況 🖸                                        | KART GETTER PALAN   |              |           |                      |      |     |                   |                                |                                       |                                       | 認定アイコンを一括でダウンロード                                                                                                    |            |
| グリーン認定 14/18                                    |                     |              |           |                      |      |     | 1 百万円             |                                |                                       | *                                     |                                                                                                    |            |
|                                                 | 売上総利益(粗利) 🍸 🗶       | 9b           |           |                      |      |     | 入力保留中にする          |                                |                                       | 健全な経営認定                               |                                                                                                    |            |
| ☆ ホワイト認定 8/23                                   | 2022年(会計年度)の売上総利益。  |              |           |                      |      |     |                   |                                |                                       |                                       |                                                                                                    |            |
| (健全な経営認定 7/18)                                  |                     |              |           |                      |      |     | 百万円               |                                |                                       | グリーン認定獲得まで、あと6項                       | 目の入力です。                                                                                                    |            |
| -                                               |                     |              |           |                      |      |     |                   |                                |                                       | ホワイト認定獲得まで、「従業員の年間・<br>です。            | 研修費用」の入力のみ                                                                                                    |            |
| 回答完了して確認面面に進む                                   | 総資産 🍸 🎗 争           |              |           |                      |      |     | 入力保留中にする          |                                |                                       |                                       |                                                                                                    |            |
| -                                               | 一覧入力                | J            |           |                      |      |     |                   |                                |                                       |                                       |                                                                                                    |            |
| for Enterprise                                  |                     |              |           |                      |      |     |                   |                                | 0 D777F                               | IERR                                  | AS!                                                                                                    | 獲得した認定     |
| ESGリスク診断 ESGリスク診断 (E                            | E墓項目) TERRAST       |              |           |                      |      |     | 2022              | 年度を入力中 最終保存: 202               | 07-13 15:53:58                        |                                       |                                                                                                    |            |
|                                                 |                     |              | E (頭)現) 有 | <b>入力補助を利用して入力</b> 1 | 16   |     |                   |                                |                                       | 000                                   | 1                                                                                                    |            |
| <ul> <li>マニュアルを入手</li> <li>入力率 14/51</li> </ul> | 27%                 |              |           |                      |      |     |                   |                                |                                       |                                       | 年                                                                                                    | タワンロード     |
| No. E5G/大分期                                     | マテリアリティ/中分類         | 勘標名          | 23        | への影響 回答              | N    | 入力元 | ステータス 入力保留中 数規尺情報 |                                | <b>a</b> b.                           |                                       | 度                                                                                                    | व ,        |
| 1 🗆 🕸                                           | - ×1                |              |           | 82×42                |      | 20  |                   | グリーン ホワー<br>語定 語3<br>14/18 8/2 | ト 錬全な報告<br>認定<br>7/18                 | 100年続くせて                              | テナ企業                                                                                                    | <b>2</b> 0 |
| 2 🗆 MR                                          | □ HR                | 第上集          | θ         | 1                    | 8757 | 20  |                   | 7/3/4 × 3                      | (几夕高舟无朝殿                              | 100平和19人                              | ()) 正木                                                                                                    |            |
| 3                                               |                     | □ 元上昭利益 (昭利) | 0         | 10000                | 859  |     |                   | 「「「「「」」」、「」」                   |                                       |                                       |                                                                                                    | HPに埋め込ま    |
| 4                                               |                     | C RRS        | 0         | 10000                | 859  |     |                   | 選択してください<br>マテリアリティ/中          | · · · · · · · · · · · · · · · · · · · | APST CERT                             | ALL ALL ALL ALL ALL ALL ALL ALL ALL ALL                                                                                                    |            |
| 5 🗌 5 (4±96)                                    | _ Ani#≠             | 女性從樂員        | 9         | 10000                | ٨    |     | 0                 | 開発してください                       | v .                                   |                                       | 1.<br>En la companya de la companya de la companya de la companya de la companya de la companya de la companya de la<br>Companya de la companya de la companya de la companya de la companya de la companya de la companya de la companya | TLAJAL/    |
| 6                                               |                     | - 和料雇用者数     | 0         | 10000                |      |     | 0                 | 第月してください<br>発展ステータス            | ¥.                                    |                                       |                                                                                                    | 認定の獲得状     |
|                                                 |                     | ( 保険長の午間日休費) | ę         | 10000                | 07/7 |     | 0                 |                                | Ŧ                                     | *                                     |                                                                                                    |            |
| 9                                               |                     | ○ 外親人位業自教    | ę         | 10000                | ٨    |     |                   | MRLT(NOL                       | Y<br>10.2.5.8.5.7                     | 健全な経営                                 | 認定                                                                                                    | レールしまし     |
|                                                 |                     |              |           |                      |      |     |                   | 本人力の指                          | 10/17 & 30/2 F                        |                                       |                                                                                                    |            |

□ 女性管理職人数

Confidential

9 ...

# 3. よくあるご質問 (FAQ)

### 3-1 よくあるご質問(FAQ)

#### Q. システムの使い方がわからない

本マニュアルをご参照ください。もしくは運営会社(当 社)窓口にお問い合わせください。

#### Q. 質問項目の意味が分からない

Q. 社内にデータがない(取得に時間がかかる)

分かる範囲で進めて下さい。回答項目が空欄でも診断は (精度は下がりますが)可能です。

#### Q. システムが動かない

ご使用のブラウザをご確認ください。本システムはグー グルのChrome(最新版)を推奨しております。

#### Q. データ入力を間違えた

データ入力画面より当該項目を上書きください。上書き できない場合は運営会社(当社)窓口にお問い合わせく ださい。

#### Q. 第三者が入力したデータが間違っていた

当該項目にチェックを入れ、「依頼解除ボタン」をクリ ックすると、データがリセットされます。

### 3-2 よくあるご質問(FAQ)

#### Q. 診断結果が理解しにくい・納得できない

関係当局や大学研究者等と協議しながらより良い診断モ デルを作成し、随時更新しております。ご不明点につい ては運営会社(当社)までお問い合わせください。

#### Q. ESGカルテ作成はどのようなタイミングが良いか

はじめて作成される場合は「いますぐ」を推奨します。 2回目以降は「いまの自社」を把握するために「決算期 末の1か月以内」を目安に作成することを推奨します。

#### Q. スコアの活用法がわからない

貴社ホームページや採用ページなどへの埋め込みで対外 アピールが可能です。より詳しい活用法を知りたい場合 は、運営会社(当社)までお問い合わせください。

#### Q. ESGカルテ作成は年1回で良いか

まずは「年1回からスタート」を推奨します。今後、会 計システムや人事システムからのデータ取込により半自 動で毎月作成できる機能を準備中でございます。

ESGカルテの内容やテラストについての お問合せ先はこちら▶

サステナブル・ラボ株式会社

🖂 t4esupport@suslab.net 🛛 💓 03-6869-3615

ログイン後画面の右上にある「お問い合わせアイコン」からもお問い合わせいただけます。

# 4. (参考資料)評価手法など

### 4-1 SDGsスコアの方針及び算出方法

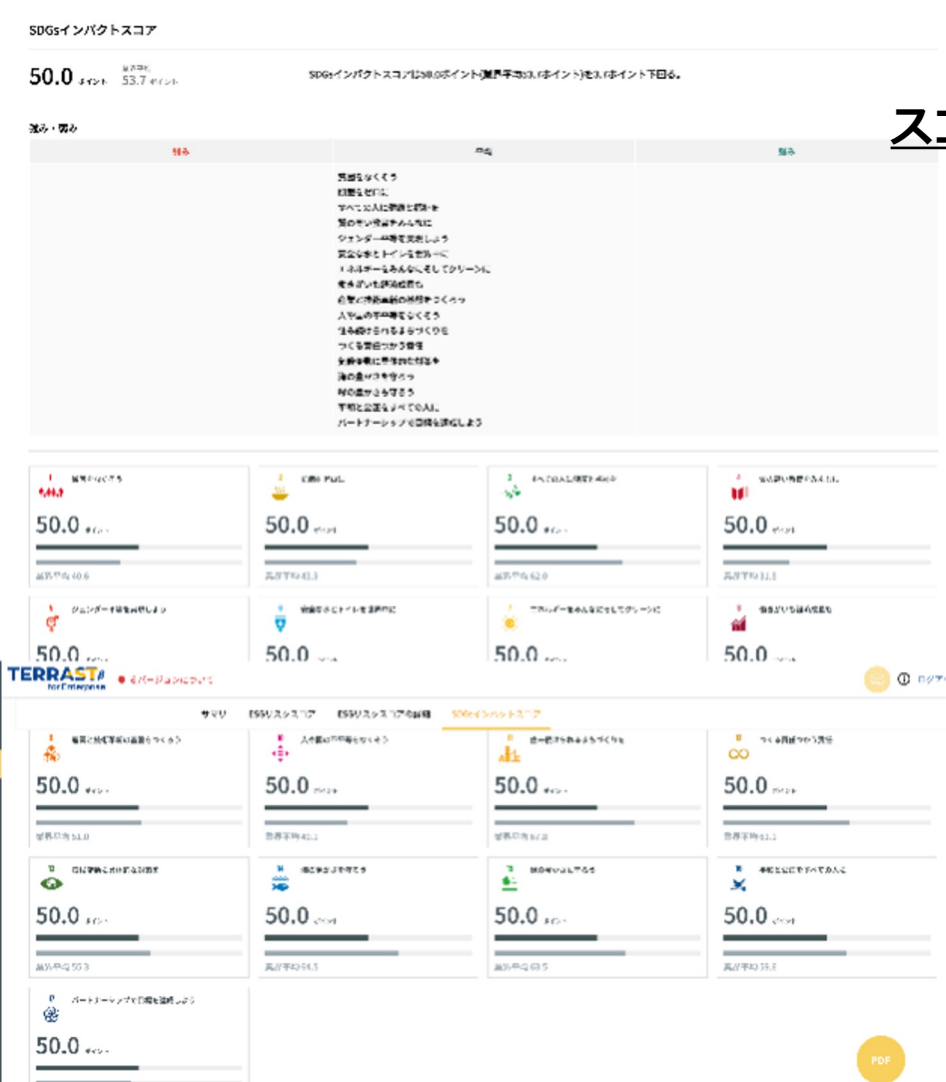

#### <u>スコアに関する方針・算出方法</u>

■ SDGs(持続可能な開発目標)達成に資する企業の経営状況を数値化

■スコアは100(良い)~0(悪い)のレンジで表現

■業界を問わず、ESGカルテ向けの項目、およびインパクト項目を用いて、 SDGs達成への貢献度をスコア化

■総合SDGsスコアは17種のSDGs目標の各スコアの平均値を採用

■17種の各スコアは複数の指標の国内企業群の偏差を用いて算出

・各項目は、国連が「Sustainable Development Report」に使用している もの、または代替指標となるものを採用

・例:SDGs目標#7「エネルギーをみんなに そしてクリーンに」スコアは 売上高当たりの電力使用量、GHG・CO2排出量、再生可能エネルギーの発 電量・比率を用い、最大100・最小ゼロに調整し算出

※機械学習を用して重要が、またのは事業現実等的応じって調整を実施リング内容が見直される可能性があります。

受視応法 46.3

### 4-2 ESGスコアの方針及び算出方法

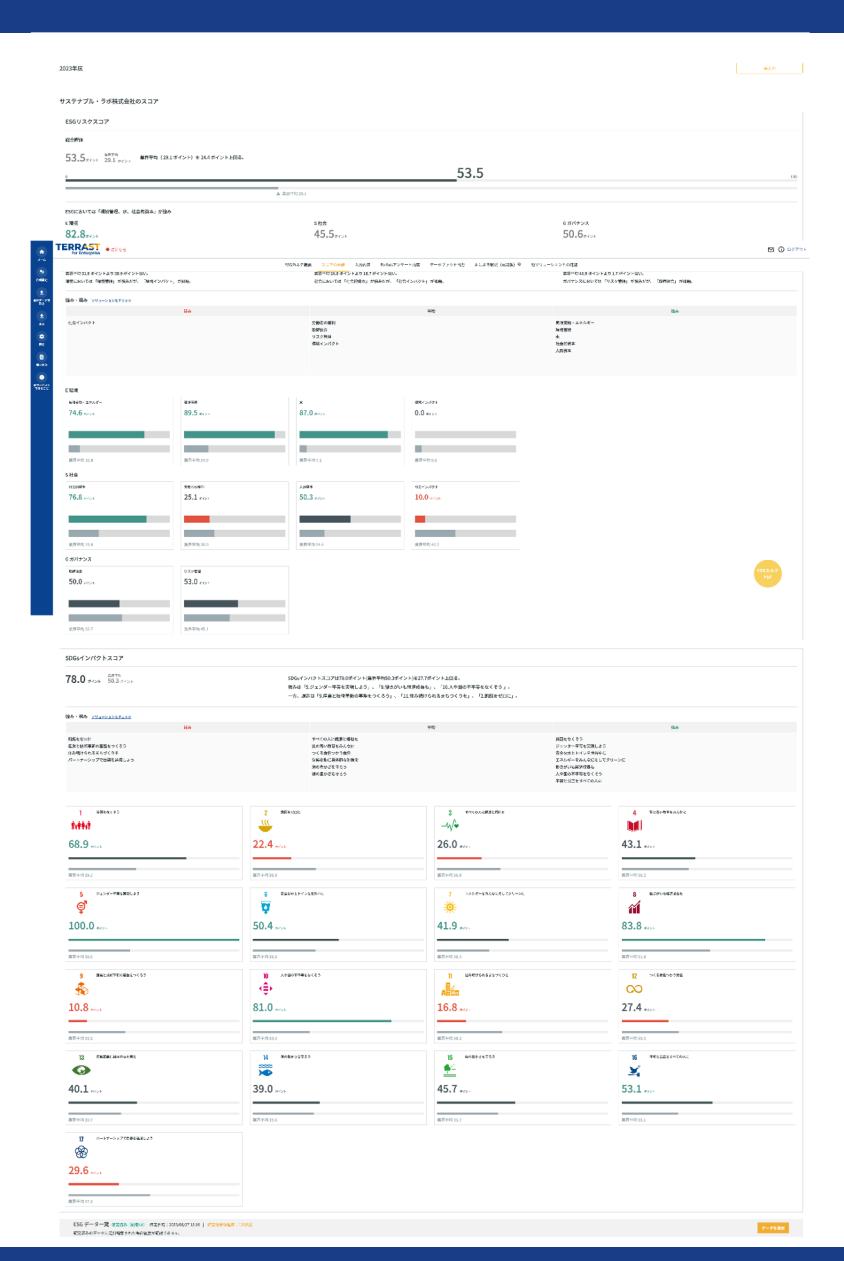

#### スコアに関する方針・算出方法

■財務的に重要(マテリアル)な環境・社会・統制(ESG)リスクを個別企業別で 特定・理解することを支援するために設計

■スコアは100(良い)~0(悪い)のレンジで表現

■ESGスコアは業界固有リスクに対する面着度を考慮し、各種マテリアリティス コアの重みづけを調整し算出

- ■マテリアリティは以下の13個を採用
- ・環境(E):気候変動、環境管理、エネルギー、水、廃棄物、大気
- ・社会(S):コミュニティ/社会資本、ダイバーシティ、エシカルな経済成長、労働者の権利

・統制(G):取締役会、腐敗防止、リスク管理

■各項目は、国際的なESG情報開示基準であるIIRC、TCFD、GRI、SASB、 ISO26000等において用いられている指標を整理・統合したものを採用 ・例:気候変動スコアは売上高当たりのGHG・CO2排出量の業界偏差値を最大 100・最小ゼロに調整し算出

・定量データは事業規模等に応じて調整を実施

※スコアは上場企業を含むTERRASTの2023年2月時点データベースにて算出。 ※機械学習を用いているため、またパートナーとの協業により定期的にスコアリング基準、およびスコアリング内容が見直される可能性があります。